# OM 621BCD

## 6 MÍSTNÝ PROGRAMOVATELNÝ

BCD MONITOR ZOBRAZOVAČ ODBOČEK TRANSFORMÁTORU

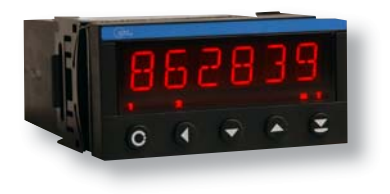

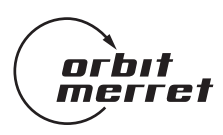

## **BEZPEČNOSTNÍ POKYNY**

Prosím přečtěte si pozorně přiložené bezpečnostní pokyny a dodržujte je! Tyto přístroje by měly být zabezpečeny samostatnými nebo společnými pojistkami (jističi)! Pro informace o bezpečnosti se musí dodržovat EN 61 010-1 + A2. Tento přístroj není bezpečný proti výbuchu!

## TECHNICKÉ ÚDAJE

Měřicí přístroje řady OM 621 BCD splňují Evropské nařízení 89/336/EWG a vládní nařízení 168/1997 Sb.

Splňuje následující evropské a české normy: ČSN EN 55 022, třída B ČSN EN 61000-4-2, -4, -5, -6, -8, -9, -10, -11

Přístroj je vhodný k neomezenému užívání v zemědělské a průmyslové oblasti.

## PŘIPOJENÍ

Přívody zdroje z hlavního vedení musí být odděleny od měřicích přívodů.

CE

#### ORBIT MERRET, spol. s r.o.

Vodňanská 675/30 198 00 Praha 9 Česká republika Tel: +420 - 281 040 200 Fax: +420 - 281 040 299 e-mail: orbit@merret.cz www.orbit.merret.cz

## 1. OBSAH

| 1.           | Obse       | ah                                     |                                                                    |                                                         | 3                     |  |  |  |
|--------------|------------|----------------------------------------|--------------------------------------------------------------------|---------------------------------------------------------|-----------------------|--|--|--|
| 2.           | Popi       | s přístro                              | je                                                                 | 4                                                       | 4                     |  |  |  |
| 3. Připojení |            |                                        |                                                                    |                                                         |                       |  |  |  |
| 4.           | Nast       | avení                                  |                                                                    |                                                         | 3                     |  |  |  |
|              | 4.1        | Progran<br>Funkce<br>Nastav<br>Průvodo | novací módy<br>tlačítek<br>ení DT a zna<br>ce minimálnír           | nénka (-)                                               | 33990                 |  |  |  |
|              | 4.2<br>4.3 | Konfigu                                | rační menu                                                         |                                                         | 2<br>5                |  |  |  |
|              |            | 4.3.1                                  | Konfigurači<br>4.3.1.1<br>4.3.1.2                                  | ní mód - VSTUP<br>Nulování hodnot (min/max)             | 5                     |  |  |  |
|              |            | 4.3.2                                  | Konfigurači<br>4.3.2.1<br>4.3.2.2<br>4.3.2.3<br>4.3.2.4            | ní mód - KANALY 22<br>Filtr 1                           | 2<br>2<br>1<br>2      |  |  |  |
|              |            | 4.3.3                                  | Konfigurači<br>4.3.3.1<br>4.3.3.2<br>4.3.3.3<br>4.3.3.4            | ní mód - VYSTUP 22<br>Limity                            | 4<br>7<br>8<br>9      |  |  |  |
|              |            | 4.3.4                                  | Konfigurača<br>4.3.4.1<br>4.3.4.2<br>4.3.4.3<br>4.3.4.4<br>4.3.4.5 | ní mód - SERVIS<br>Přístupová práva pro Uživatelský mód | 4<br>3<br>8<br>8<br>9 |  |  |  |
| 5.           | Tabu       | ılka zna                               | ků                                                                 |                                                         | 2                     |  |  |  |
| 6.           | Data       | vý prot                                | okol                                                               |                                                         | 4                     |  |  |  |
| 7.           | Chył       | oová hlá                               | išení                                                              |                                                         | 7                     |  |  |  |
| 8.           | Tech       | nická do                               | ata                                                                |                                                         | 8                     |  |  |  |
| 9.           | Rozr       | něry a r                               | nontáž přísi                                                       | roje                                                    | С                     |  |  |  |
| 10.          | Záru       | ční list                               |                                                                    |                                                         | I                     |  |  |  |

## 2. POPIS PŘÍSTROJE

#### **Popis**

Model OM 621BCD je 6 místný panelový monitor sériového nebo paralelního BCD/BIN signálu a monitor aktivní odbočky transformátoru, který umožňuje zobrazení přechodového stavu a chodu servomotoru.

Základem přístrojů je jednočipový mikroprocesor, který přístrojům zaručuje dobrou stabilitu a snadné ovládání.

#### Programovatelné zobrazení displeje

Nastavení v "KM" lze nastavit typ vstupu BCD/odbočky Zobrazení -99999...99999

#### Ovládání

Přístroj se nastavuje a ovládá pěti tlačítky umístěnými na předním panelu. Všechna programovatelná nastavení přístroje jsou realizována ve dvou nastavovacích režimech:

| Konfigurační menu | (dále jen KM) je chráněné volitelným číselným kódem a obsahuje kompletní<br>nastavení přístroje                |
|-------------------|----------------------------------------------------------------------------------------------------|
| Uživatelské menu  | může obsahovat libovolné programovací nastavení, definované v "KM" s dalším volitelným omezením (vidět, měnit) |

Všechny programovatelné parametry jsou uloženy v paměti EEPROM (zůstávají i po vypnutí přístroje). Na displeji lze zobrazit měřené jednotky.

#### Rozšíření

Komparátory jsou určeny pro hlídání jedné, dvou, tří nebo čtyř mezních hodnot s reléovým výstupem. Limity mají nastavitelnou hysterezi v plném rozsahu displeje, tak i volitelné zpoždění sepnutí v rozsahu 0...99,9 s. Dosažení nastavených mezí je signalizováno LED a zároveň sepnutím příslušného relé.

Datové výstupy jsou pro svou rychlost a přesnost vhodné k přenosu naměřených údajů pro další zobrazení nebo přímo do řídících systémů. V nabídce je izolovaná RS232 a RS485 s protokoly DIN-MessBus /ASCII.

Analogové výstupy najdou své uplatnění v aplikacích, kde je požadováno další vyhodnocení nebo zpracování naměřených údajů v externích zařízeních. V nabídce je univerzální analogový výstup s možností volby typu výstupu - napětí/proud. Hodnota analogového výstupu odpovídá údaji na displeji a jeho typ i rozsah je volitelný v programovacím módu.

Pomocné napětí je vhodné pro napájení snímačů a převodníků. Je galvanicky oddělené s plynule nastavitelnou hodnotou v rozsahu 2...24 VDC.

#### Firmware

#### www.orbit.merret.cz/update

Vzhledem k neustálemu vývoji a zdokonalování našich výrobků je nyní možné přímo z webu stáhnutí nejnovější verze programu pro každý přístroj. Protože aktualizace programu je prováděna po datové lince RS 232/485 je samozřejmě nutné aby byl i přístroj tímto rozhraním vybaven.

Aktualizace se po připojení přístroje k PC a spuštění programu provede automaticky. Po jejím provedení jsou včechna zákaznická nastavení přístroje nahrazena výrobním, tzn. že je nutné opětovné nastavení položek.

Číslo aktuální verzi programu ve Vašem přístroji najdete v "Konfiguračním menu - servis - identifikace"

- Funkce pro nahrávání nového Firmware je podporovaná
- u všech přístrojů od verze 004

## 3. PŘIPOJENÍ

Přívodní vedení pro napájení přístroje by neměly být v blízkosti vstupních nízkonapěťových signálů.

Stykače, motory s větším příkonem a jiné výkonné prvky by neměly být v blízkosti přístroje.

Vedení do vstupu přístroje (měřená veličina) by mělo být dostatečně vzdáleno od všech silových vedení a spotřebičů. Pokud toto není možné zajistit, je nutné použít stíněné vedení s připojením na zem.

Přístroje jsou testovány podle norem pro použití v průmyslové oblasti, ale i přesto Vám doporučujeme dodržovat výše uvedené zásady.

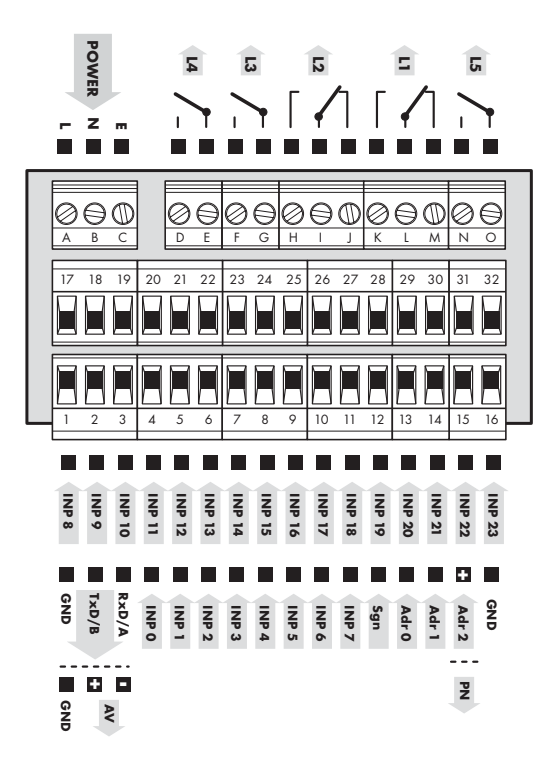

Parametry relé uvedené v technických datech jsou pro odporovou zátěž. Při připojení indukční zátěže doporučujeme osadit přívody k relé 1 A pojistkou pro jištění maximální zátěže.

Uzemnění na svorce "E" musí být vždy připojeno

3. Připojení přístroje

## 4. NASTAVENÍ PŘÍSTROJE

Nastavení a ovládání přístroje se provádí 5-ti tlačítky umístěnými na předním panelu, jejichž pomocí je možné listovat v ovládacím programu, volit a nastavovat požadované hodnoty

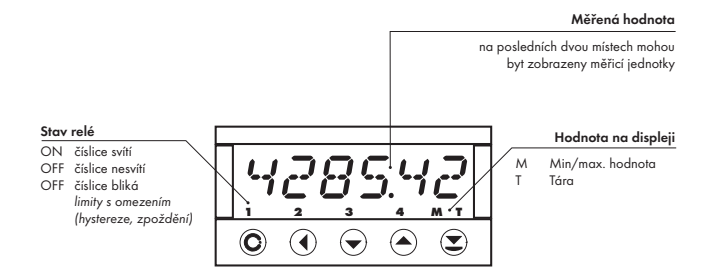

#### Konfigurační mód

- určený pro odbornou obsluhu a údržbu
- kompletní nastavení přístroje
- přístup je blokován přes heslo
- oprávnění pro "Uživatelský mód"

#### Uživatelský mód

- určený pro obsluhu přístroje
- může obsahovat nastavení limit, analogového i datového výstupu a jasu, s omezením podle nastavení v "Konfiguračním módu"

#### Symboly použité v návodu

Takto označené položky jsou přednastaveny z výroby a budou přednastaveny vždy po "Návratu k výrobnímu nastavení"

#### Funkce tlačítek

| •                                                           | 0                                                                                                    | •                                                                                                    | •                                                                                                    |  |  |  |
|-------------------------------------------------------------|----------------------------------------------------------------------------------------------------|----------------------------------------------------------------------------------------------------|----------------------------------------------------------------------------------------------------|--|--|--|
| ENTER                                                       | LEFT                                                                                                    | DOWM                                                                                                    | UP                                                                                                    |  |  |  |
|                                                             |                                                                                                    |                                                                                                    |                                                                                                    |  |  |  |
| vstup do menu všem tlačítkům lze přiřadít funkce dle výběru |                                                                                                    |                                                                                                    |                                                                                                    |  |  |  |
| Pohyb v menu                                                |                                                                                                    |                                                                                                    |                                                                                                    |  |  |  |
| posun do další úrovně                                       | návrat na předcháze-<br>jící úroveň                                                                              |                                                                                                    | posun na další<br>položku                                                                                                    |  |  |  |
| Nastavení/výběr - položky                                   |                                                                                                    |                                                                                                    |                                                                                                    |  |  |  |
| potvrzení vybrané<br>položky                                |                                                                                                    | posun směrem dolu                                                                                                    | posun směrem nahoru                                                                                                    |  |  |  |
| Nastavení - čísla                                           |                                                                                                    |                                                                                                    |                                                                                                    |  |  |  |
| potvrzení zadaného<br>čísla                                 | posun na vyšší dekádu                                                                                            | změna aktuální číslice<br>- dolu -                                                                                                    | změna aktuální číslice<br>- nahoru -                                                                                                    |  |  |  |
|                                                             | ENTER<br>ENTER<br>posun do další úrovně<br>složky<br>potvrzení vybrané<br>položky<br>potvrzení zadaného<br>čísla | ENTER     IEFT       ENTER     LEFT       všem tlačítkům lze přiř       posun do další úrovně       návrat na předcháze-<br>jící úroveň       potvrzení vybrané<br>položky       potvrzení zadaného<br>čísla | Image: Constraint of the second second sec |  |  |  |

#### Nastavení desetinné tečky a znaménka mínus

#### Desetinná tečka

Její volba v kalibračních módech, při úpravě nastavovaného čísla se provede tlačítkem 🕢 s přechodem za nejvyšší dekádu, kdy se desetinná tečka rozbliká. Umístění se provede 🍝. Desetinná tečka pro zobrazení displeje se nastavuje v položce "VSTUPY - KONFIG - D.TECKA"

#### Znaménko mínus

Jeho nastavení se provede na nejvyšším platném řádu, tlačítkem 🐨 ⁄ 📤. Znaménko mínus je v číselné řadě (0, 1, 2, 3...9, –).

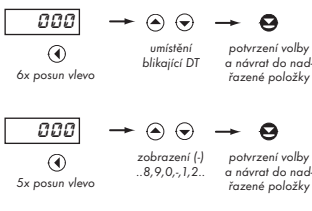

Nastavení

⇒ po přechodu za nejvýšší dekáku se desetinná tečka rozbliká

⇔ stiskem 🌑 nebo 🛇 umístíte tečku a to potvrdíte 😔

Nastavení DT je určující jen pro položky MIN (vstup) a P.TARA. Pro ostatní položky je nezávisle a jejich nastavení je samostatné

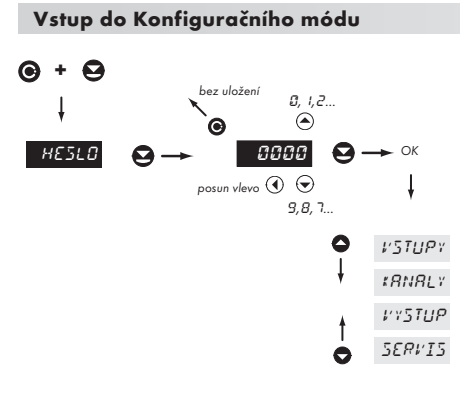

Z výroby je kód nastaven vždy na 0000 V případě ztráty přístupového hesla lze použít univerzální přístupový kód "8177"

### 4.1 PRŮVODCE MINIMÁLNÍM NASTAVENÍM PŘÍSTROJE

Všechna nastavení se provádějí v "Konfiguračním menu"

#### Nastavení zobrazení na displeji (ruční kalibrace)

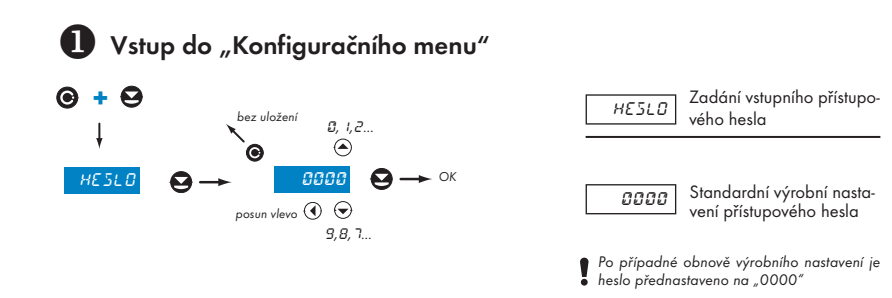

2 Volba měřicího módu

| Ġ | ⊖→            |               |           | -0      |
|---|---------------|---------------|-----------|---------|
| 0 | VSTUPY        | NULOV.        | t10‡      | 861 24  |
| ł | *RNRLY        | <i>tonfig</i> | FILTR     | 81N 20  |
|   | <i>VYSTUP</i> | P0M.V5T       | R# RE 5 R | 8618-4  |
|   | SERVIS        |               | \$.TEC\$R | 80:3-8  |
|   |               |               | HORNI.Z   | 801212  |
| 4 |               |               | M.M. VST. | 861 134 |
| 0 |               |               |           | TRRFO   |

| 1101    | Natavení měřicího módu,<br>typu vstupu      |
|---------|---------------------------------------------|
|         |                                             |
| 86; 24  | Paralelní BCD - 24 bit                      |
| 81N 20  | Binární - 20 bit                            |
| 86:5-4  | Seriové BCD - 4 data/<br>6 Strobe           |
| 8C\$3-8 | Seriové BCD - 8 data/<br>3 Strobe           |
| 801212  | Seriové BCD - 13 data/<br>2 Strobe          |
| 861 134 | Seriové BCD - 4 data/1<br>Strobe/3 segmenty |
| TRRFD   | Monitor odboček trans-<br>formátoru         |

余

4. Průvodce minimálním nastavením přístroje

#### 4.2 UŽIVATELSKÉ MENU

- určené pro obsluhu přístroje
- může obsahovat nastavení limit, analogového/datového výstupu a jasu, s omezením podle nastavení v "Konfiguračním módu"

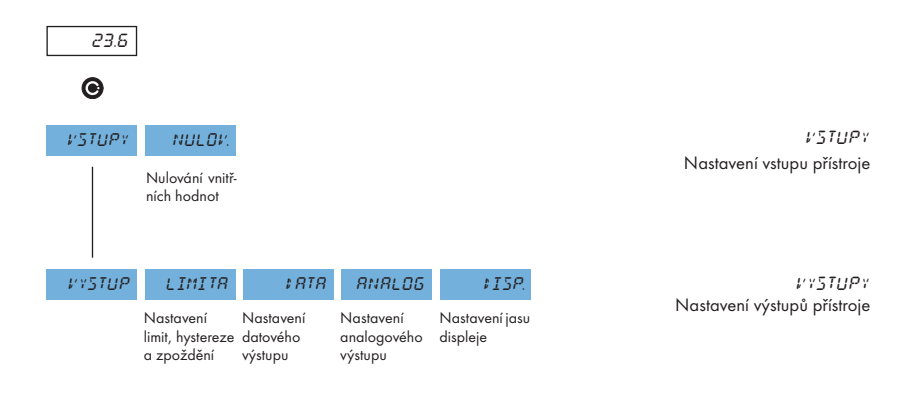

Zobrazení položek a jejich dostupnost je závislá na nastavení v "Konfiguračním menu", položky "PRAVA"

#### 4.2.1 Uživatelské menu - Nulování vnitřních hodnot

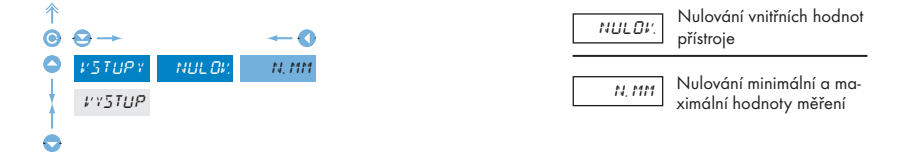

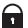

Nastavitelné oprávnění přístupů do položek, viz str. 34

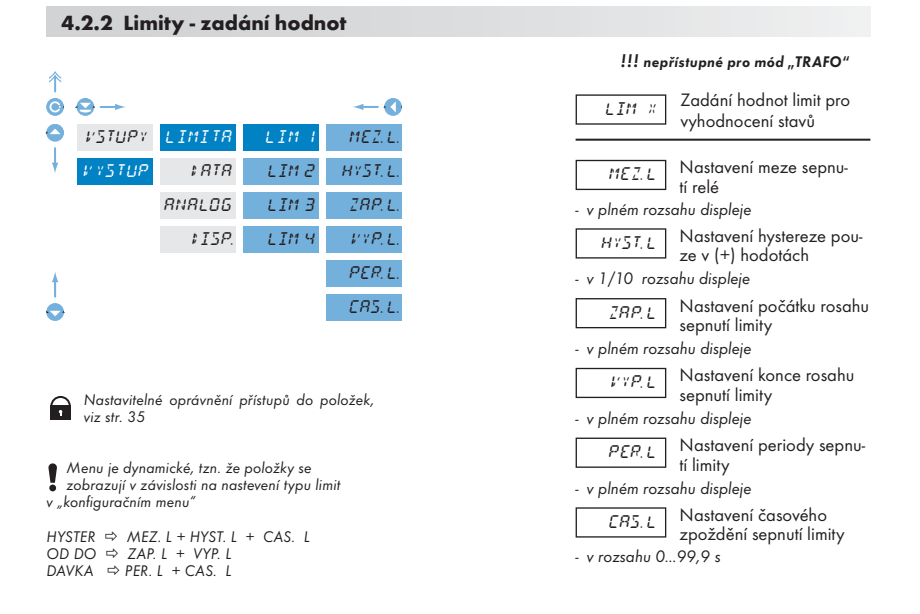

#### 4.2.3.1 Datový výstup - nastavení rychlosti

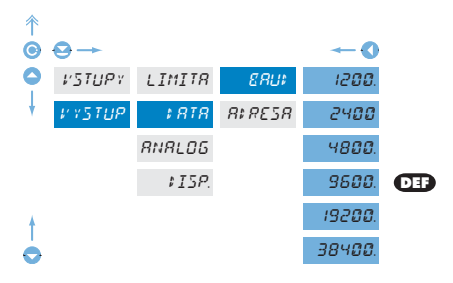

| 8841 |
|------|
| 8841 |

Nastavení rychlosti datového výstupu (baud)

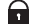

Nastavitelné oprávnění přístupů do položek, viz str. 36

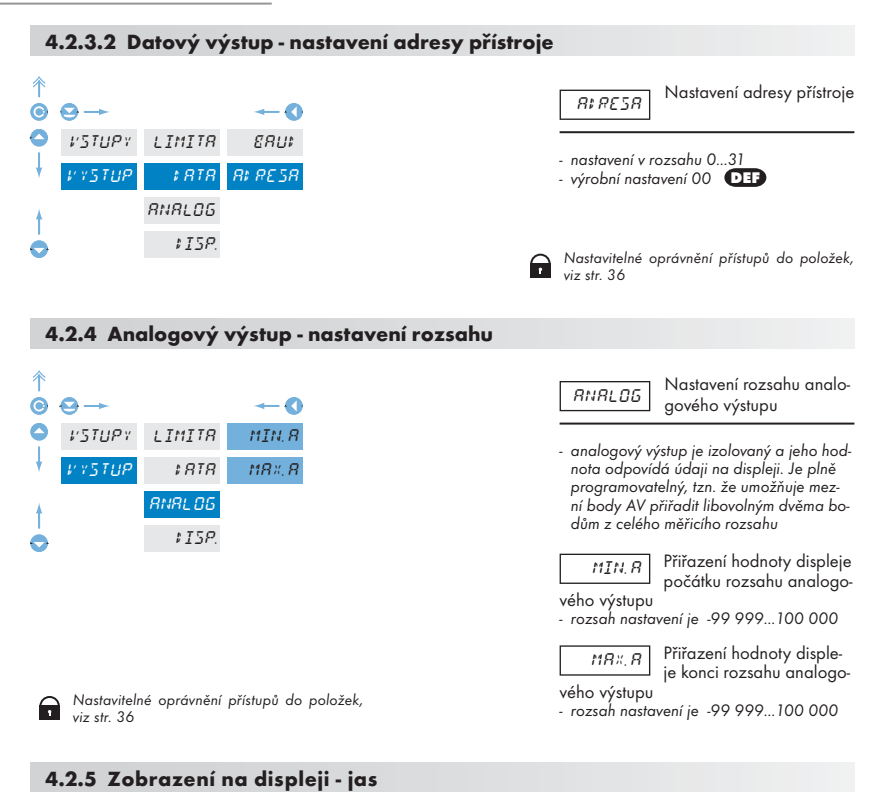

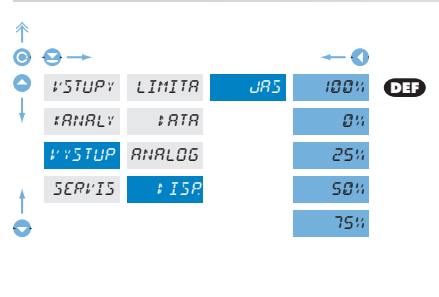

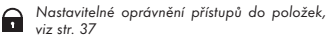

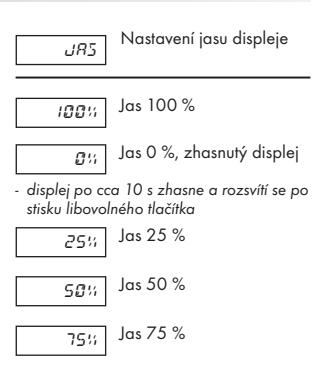

#### 4.3 KONFIGURAČNÍ MENU

- určené pro odbornou obsluhu a údržbu
- kompletní nastavení přístroje
- přístup je blokován přes heslo nebo propojkou na vstupním konektoru
- oprávnění pro "Uživatelský mód"

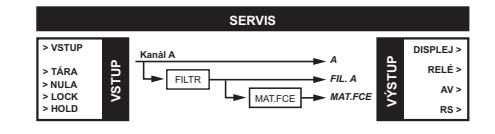

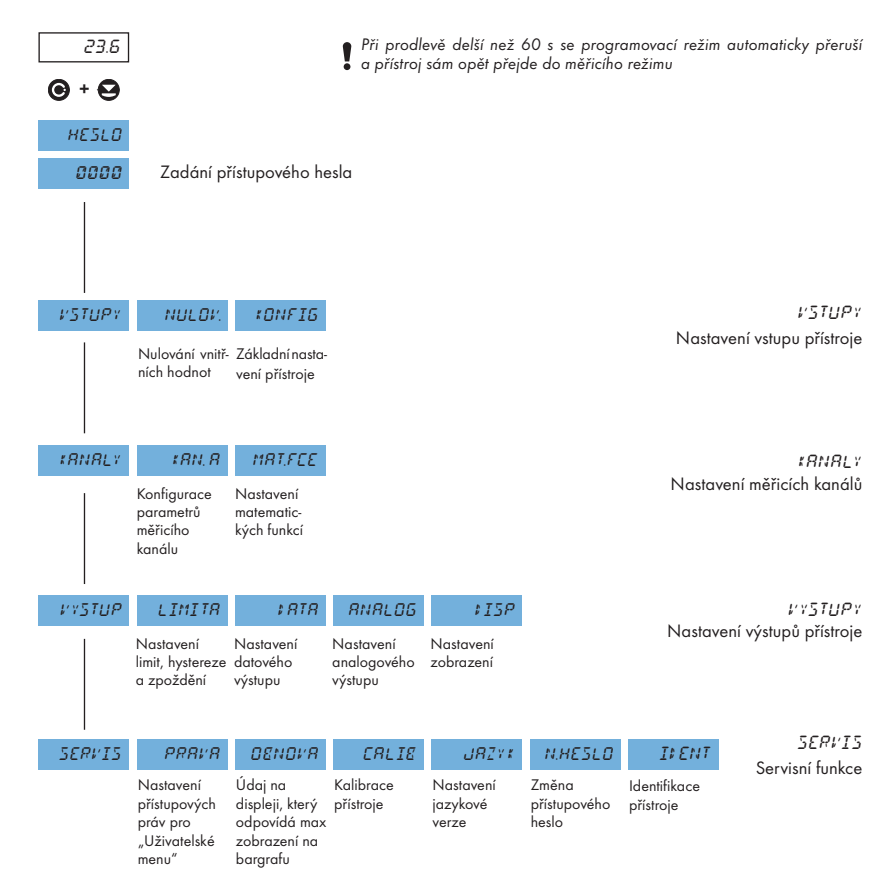

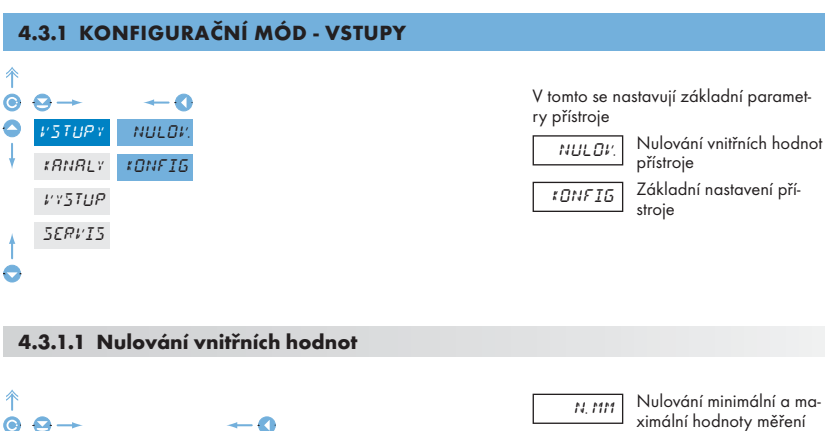

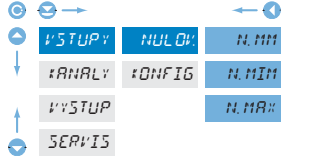

| N, 1111 | Nulov<br>ximálı |
|---------|-----------------|
| N. MIM  | Nulov<br>noty r |
| N. MR×  | Nulov<br>notv r |

ní hodnoty měření vání minimální hod-

měření vání maximální hodměření

#### 4.3.1.2.1 Nastavení měřicího módu

| ↑<br>⊙ | ⊖→     |               |           | -0     |
|--------|--------|---------------|-----------|--------|
| 0      | VSTUPY | NULOV.        | t10‡      | 861 24 |
| ł      | tRNRLY | <i>tonfig</i> | FILTR     | 81N 20 |
|        | VYSTUP |               | R: RE5R   | 8618-4 |
|        | 5ER¥15 |               | \$.TEC#R  | 86:3-8 |
|        |        |               | HORNI.Z   | 801212 |
| ł      |        |               | M.M. VST. | 80134  |
| 0      |        |               |           | TRRFO  |

| 1101    | Natavení měřicího módu,<br>typu vstupu      |
|---------|---------------------------------------------|
|         |                                             |
| 861 24  | Paralelní BCD - 24 bit                      |
| 81N 20  | Binární - 20 bit                            |
| 86:6-4  | Seriové BCD - 4 data/<br>6 Strobe           |
| 82:3-8  | Seriové BCD - 8 data/<br>3 Strobe           |
| 801212  | Seriové BCD - 13 data/<br>2 Strobe          |
| 861 134 | Seriové BCD - 4 data/1<br>Strobe/3 segmenty |
| TRRFO   | Monitor odboček trans-<br>formátoru         |

| Vstup | BCD 24 | BIN 20  | BCD6-4   | BCD3-8    | BCD212     | BCD134    | TRAFO      |
|-------|--------|---------|----------|-----------|------------|-----------|------------|
| Inp0  | AO     | 000001  | А        | AO        | AO         | А         | Odbočka 1  |
| Inp 1 | BO     | 000002  | В        | BO        | BO         | В         | Odbočka 2  |
| Inp2  | CO     | 000004  | С        | CO        | C0         | С         | Odbočka 3  |
| Inp3  | DO     | 000008  | D        | DO        | DO         | D         | Odbočka 4  |
| Inp4  | A1     | 000016  | x        | A1        | A1         | Segment 0 | Odbočka 5  |
| Inp5  | B1     | 000032  | х        | B 1       | B 1        | Segment 1 | Odbočka 6  |
| Inpó  | C1     | 000064  | x        | C1        | C1         | Segment 2 | Odbočka 7  |
| Inp7  | D1     | 000128  | х        | D1        | D1         | Strobe    | Odbočka 8  |
| Inp8  | A2     | 000256  | x        | x         | A2         | x         | Odbočka 9  |
| Inp9  | B2     | 000512  | х        | x         | B2         | х         | Odbočka 10 |
| Inp10 | C2     | 001024  | x        | x         | C2         | x         | Odbočka 11 |
| Inp11 | D2     | 002048  | x        | x         | D2         | x         | Odbočka 12 |
| Inp12 | A3     | 004096  | x        | x         | х          | x         | Odbočka 13 |
| Inp13 | B3     | 008192  | х        | x         | x          | x         | Odbočka 14 |
| Inp14 | C3     | 016384  | x        | x         | х          | x         | Odbočka 15 |
| Inp15 | D3     | 032768  | х        | x         | x          | x         | Odbočka 16 |
| Inp16 | A4     | 065536  | Strobe 0 | Strobe 01 | Strobe 012 | x         | Odbočka 17 |
| Inp17 | B4     | 131072  | Strobe 1 | Strobe 23 | Strobe 345 | x         | Odbočka 18 |
| Inp18 | C4     | 262144  | Strobe 2 | Strobe 45 | х          | x         | Odbočka 19 |
| Inp19 | D4     | 524288  | Strobe 3 | х         | ×          | x         | Odbočka 20 |
| Inp20 | A5     | E.Pret. | Strobe 4 | x         | x          | х         | Odbočka 21 |
| Inp21 | B5     | E.Pret. | Strobe 5 | х         | ×          | x         | Odbočka 22 |
| Inp22 | C5     | E.Pret. | х        | x         | х          | x         | Odbočka 23 |
| Inp23 | D5     | E.Pret. | x        | x         | х          | x         | Odbočka 24 |
| Sgn   | mínus  | mínus   | mínus    | mínus     | mínus      | mínus     | servo      |
| Adr0  | ano    | ano     | ano      | ano       | ano        | ano       | ne         |
| Adr1  | ano    | ano     | ano      | ano       | ano        | ano       | ne         |
| Adr2  | ano    | ano     | ano      | ano       | ano        | ano       | ne         |

#### Odlišnosti zobrazení přístroje pro měřicí mód "TRAFO"

- pokud se v BCD režimu sepne odpočka 20 a více sepnou se všechna relé
- při žádném sepnutém vstupu se zobrazí na displeji "-"
- při sepnutém 1 vstupu se zobrazí na displeji " 88 ", kde 88 je číslo odbočky
- při sepnutých 2 vstupech se zobrazí na displeji " [88] ", kde 88 je číslo odbočky, která byla sepnutá
- při sepnutých 3 a více vstupech se zobrazí na displeji " XXXX "
- při sepnutí Sgn se zobrazí na displeji "-ZZZZ-", kde ZZZZ je to, co na displeji bylo

#### 4.3.1.2.2 Nastavení vstupního filtru

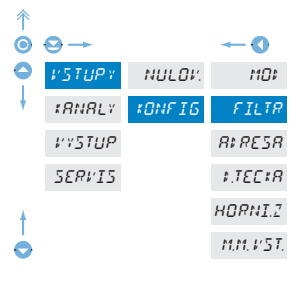

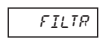

Nastavení rozsahu nebo typu měření přístroje

- rozsah nastavení 0...9999
- číselná hodnota filtru udává čas (v ms) jak musí být dlouhý impuls aby byl systémem uznán za platný

#### 4.3.1.2.3 Nastavení adresy přístroje

| ↑<br>© | ⊖→                         |                  |                                | <b>(</b> )                    | Rt RESR Nastavení adresy přístroje                                                    |
|--------|----------------------------|------------------|--------------------------------|-------------------------------|---------------------------------------------------------------------------------------|
| •      | ¥STUP¥<br>KRNRL¥<br>VYSTUP | NULOV.<br>KONFIG | MD:<br>FILTR<br>R:RESR         | 0 x 8 MZ.<br>R                | UIP Vstupní data jsou zobra-<br>zována bez ohledu na<br>adresu                        |
|        | 5ERV15                     |                  | t.TECtR<br>HORNI.Z<br>M.M.VST. | R‡ R, 3<br>R‡ R, 4<br>R‡ R, 5 | - rozsah nastavení 17                                                                 |
| †<br>• |                            |                  |                                | R‡R, 5<br>R‡R, 1              | <ul> <li>Při osazení pomocného napětí je rozsah</li> <li>omezený na Adr 13</li> </ul> |

#### 4.3.1.2.3 Nastavení desetinné tečky

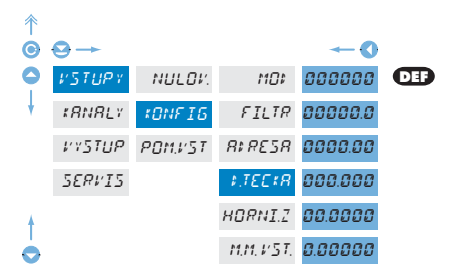

| \$.TECKR | Nastavení desetinné tečky                       |
|----------|-------------------------------------------------|
| 000000   | Nastavení pevného umís-<br>tění desetinné tečky |

rozsah nastavení, viz menu

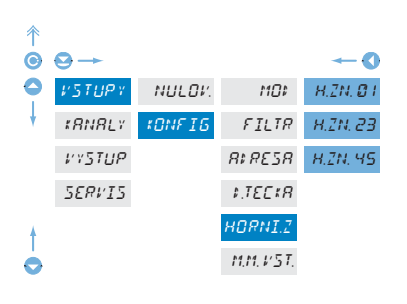

4.3.1.2.4 Nastavení horních znaků BCD

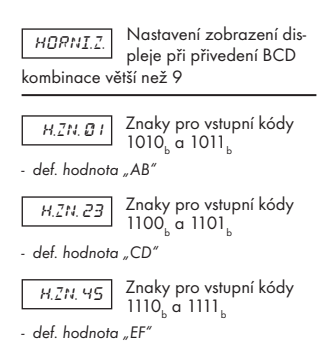

#### 4.3.1.2.5 Nastavení vyhodnocení Min/max. hodnoty

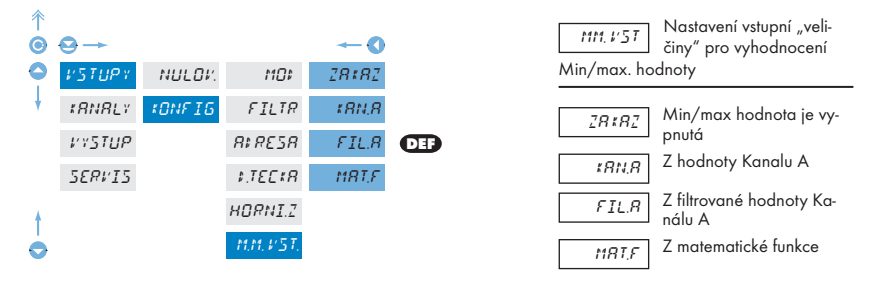

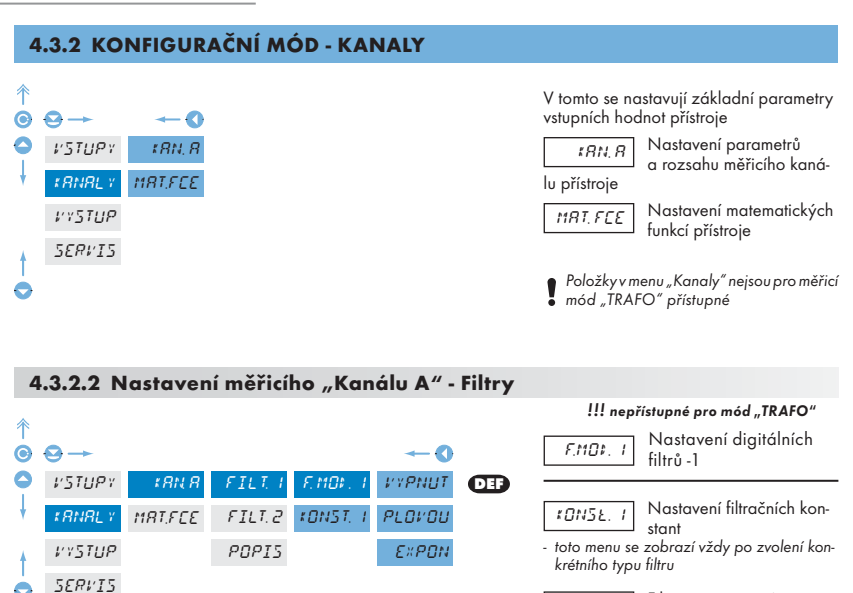

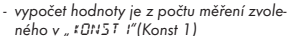

rozsah 2...30 měření

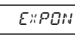

L'YPNIIT

PLOVOU

Volba exponenciálního filtru

Filtry jsou vypnuté

Volba plovoucího filtru

 vypočet hodnoty je z počtu měření zvoleného v " tOH57 l"(Konst 1)
 rozsah 2...100

#### 4.3.2.3 Nastavení měřicího "Kanálu A" - Filtry 2

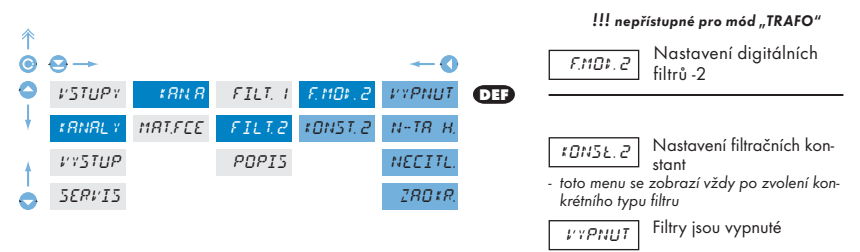

4. Nastavení přístroje - Konfigurační mód

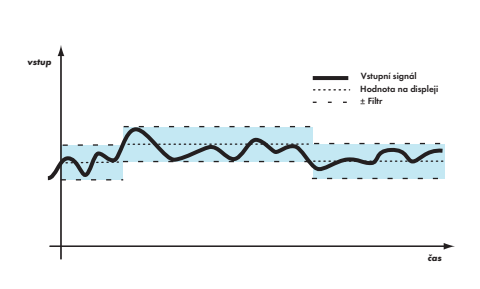

 tento filtr umožňuje vypustit n-1 hodnot a pro další zpracování použít každou n-tou naměřenou hodnotu
 rozsah 2...100 měření

Volba n-tá hodnota

#### NECITL Volba pásma necitlivosti

N-T8 H

- tento filtr umožňuje ustálit výslednou hodnotu. Jako výsledek měření se považuje předchozí hodnota, pokud naměřená hodnota není větší než předchozí + P a nebo menší než předchozí P. Hodnota "±P" udává pásmo necitlivosti, ve kterém se může měřená hodnota měnit, aniž by změna měla vliv na výsledek změnu údaje na displeji
- rozsah 0,00001...100 000

Zaokrouhlení měřené hodnoty

zadává se libovolným<sup>°</sup>číslem, které určí krok zobrazení

(např, krok 2,5 - 0, 2.5, 5, 7.5, atd.)

#### 4.3.2.5 Nastavení popisu měřicích jednotek

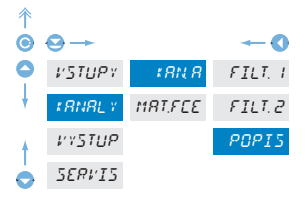

#### !!! nepřístupné pro mód "TRAFO"

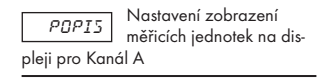

 přístroj umožňuje ke klasickým číselným formátům přidat dva znaky popisu (na úkor počtu zobrazovaných míst). Zadávání se provádí pomocí posunutého ASCII kódu. Při nastavení se na prvních dvou pozicích zobrazují zadané znaky a na posledních dvou kód příslušného znaku od 0 do 95.

Popis se ruší zadáním znaků 00

#### 4.3.2.6 Matematické funkce

| 斧            |               |          |         |            |     |
|--------------|---------------|----------|---------|------------|-----|
| Θ            | ⊖→            |          |         | ~ <b>0</b> |     |
| 0            | VSTUPY        | ¢ 8 N. 8 | MRT, F  | VYPNUT,    | DEF |
| ł            | *RNRL Y       | MRTFEE   | CONST.R | POLIN.     |     |
|              | <b>VYSTUP</b> |          | CONST.8 | I≓POL.     |     |
|              | 5ER¥15        |          | CONST.C | LOGRR.     |     |
|              |               |          | CONST.# | ЕХРОМ.     |     |
|              |               |          | CONST.E | MOENIN     |     |
|              |               |          | CONST.F | 01 MOC.    |     |
| 4            |               |          | ZOERRZ  | 5IN %      |     |
| $\mathbf{O}$ |               |          | POPIS   |            |     |
|              |               |          |         |            |     |

!!! nepřístupné pro mód "TRAFO" Volby volby matematic-MRT F kých funkcí Nastavení konstant pro CONST. X výpočet mat. funkcí toto menu se zobrazí vždy po zvolení konkrétní matematické funkce s možností zadání konstant A. B. C. D. E a F Matematické funkce jsou L'YPNIIT vypnuté Polynom POLIN  $Ax^{5} + Bx^{4} + Cx^{3} + Dx^{2} + Ex + F$ 1/x I.'POL  $\frac{A}{r^{5}} + \frac{B}{r^{4}} + \frac{C}{r^{3}} + \frac{D}{r^{2}} + \frac{E}{r} + F$ LOGRR Logaritmus  $A \times \ln\left(\frac{Bx + C}{Dx + E}\right) + F$ Exponenciál EXPON.  $A \times e^{\left(\frac{Bx+C}{Dx+E}\right)} + F$ Mocnina MOENIN.  $A \times (Bx + C)^{(Dx+E)} + F$ Ot MOL. Odmocnina  $A \times \sqrt{\frac{Bx + C}{Dx + E}} + F$ 

 $A \sin^{5}x + B \sin^{4}x + C \sin^{3}x + D \sin^{2}x + E \sin x + F$ 

5IN × Sin x

#### 4.3.2.6.2 Matematické funkce - Formát zobrazení

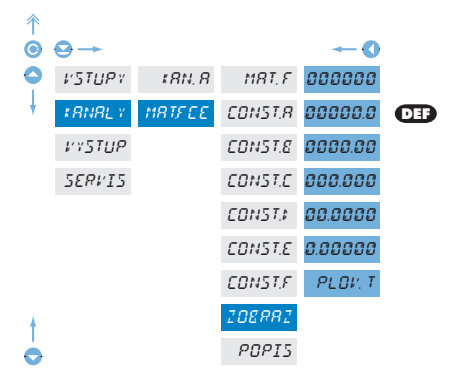

#### !!! nepřístupné pro mód "TRAFO"

| 700007 | Nastavení formátu zobra   |
|--------|---------------------------|
| 100407 | zení na displeji pro "MF' |

 přístroj umožňuje klasické zobrazení čísla s umístěním desetinné tečky (00000/00000,0/.../0,00000) a zobrazení s plovoucí tečkou, umožňující zobrazení čísla v jeho nejpřesnějším tvaru "PL D:: Ł"(Plov.t).

III nonžístupné pro méd TRAFO"

#### 4.3.2.6.3 Matematické funkce - Popis na displeji

| *        |        |            |
|----------|--------|------------|
|          |        | ~ <b>0</b> |
| ► VSTUPY | ¢8N, 8 | MRT, F     |
| #RNRL Y  | MRTFEE | CONST.R    |
| VYSTUP   |        | CONST.8    |
| SERVI5   |        | CONST.C    |
|          |        | CONST.#    |
|          |        | CONST.E    |
|          |        | CONST.F    |
| +        |        | 208882     |
|          |        | POPIS      |

#### 4.3.3 KONFIGURAČNÍ MÓD - VÝSTUP

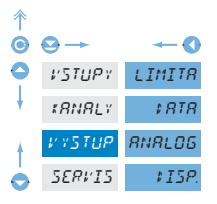

| LIMITR  | Nastavení funkce a typu<br>spínání limit              |
|---------|-------------------------------------------------------|
| \$ 8TR  | Nastavení typu a parame-<br>trů datového výstupu      |
| ANALOG  | Nastavení typu a parame-<br>trů analogového výstupu   |
| \$ ISP. | Nastavení trvalého a do-<br>časného zobrazení na dis- |

pleji a přiřazení dalšího zobrazení vnitřních dat na libovolná tlačítka přístroje

#### 4.3.3.1.1 Limity - mód spínání pro režim TRAFO

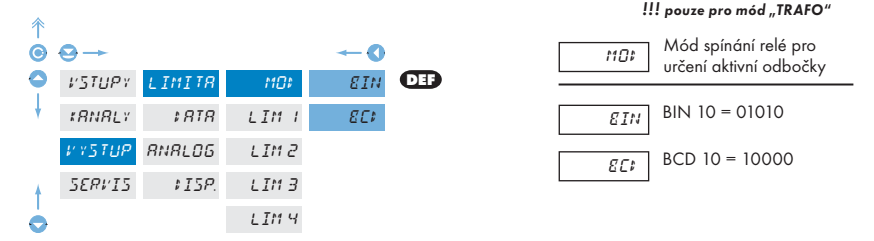

#### 4.3.3.1.1 Limity - nastavení dat pro vyhodnocení

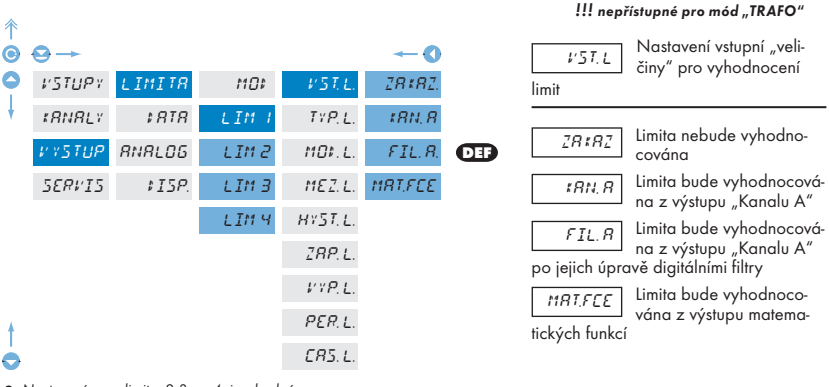

Nastavení pro limity 2,3 a 4 je shodné

s limitou 1

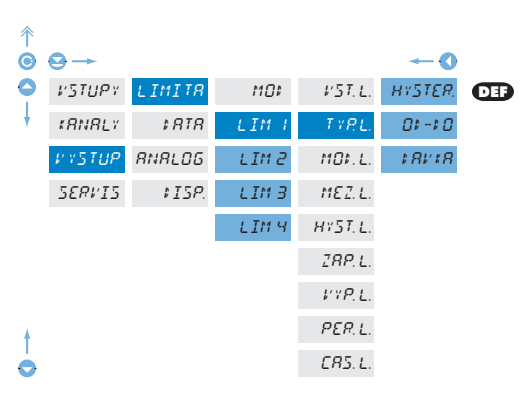

4.3.3.1.2 Limity - nastavení typu limit

Nastavení pro limity 2,3 a 4 je shodné s limitou
 1, pouze s vyjímkou režimu "DAVKA", který je
 pouze u Limity 1

Menu je dynamické, tzn. že položky se zobrazují v závislosti na nastevení typu limit.

HYSTER  $\Rightarrow$  MEZ. L + HYST. L + CAS. L OD DO  $\Rightarrow$  ZAP. L + VYP. L DAVKA  $\Rightarrow$  PER. L + CAS. L

| !!! nepřístupné pro mód "TRAFO"         TYP.L         Nastavení typu limit                                                                                                    |
|----------------------------------------------------------------------------------------------------|
| Limita má mez, hysterezi a zpoždění                                                                                                    |
| <ul> <li>pro tento režim se zadávají parametry<br/>"MEZ L.", při které má limita reagovat<br/>a je nastavitelná v plném rozsahu displeje,<br/>"HYS L." je pomocný parametr zabraňující<br/>kmitání při neustálené hodnotě, je nastavi-<br/>telný pouze v kladných hodnotách. Para-<br/>metr limity je "CAS L." určující zpoždění<br/>sepnutí relé od překročení zadané meze<br/>v rozsahu 0,099,9 s</li> </ul> |
| Limita je v režimu sepnutí<br>"od - do"                                                                                                    |
| <ul> <li>pro tento režim se zadávají parametry<br/>"ZAP L." a "VYP L." nastavitelné v plném<br/>rozsahu displeje mezi kterými má být limi-<br/>ta sepnuta</li> </ul>                                                                                                    |

18118

Limita je v režimu "dávkování"

- v tomto režimu se zadávají dva parametry "PER L.", vrujicí při jaké hadnotě má relé sepnout a o kolik má být další hadnota vyšší. Druhý parametr je "CAS L." v rozsahu 0,0 až 99,9 s určující dobu po kterou má být relé sepnuto
- relé je vyhodnocováno při snižování i zvyšování údaje displeje

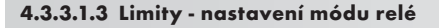

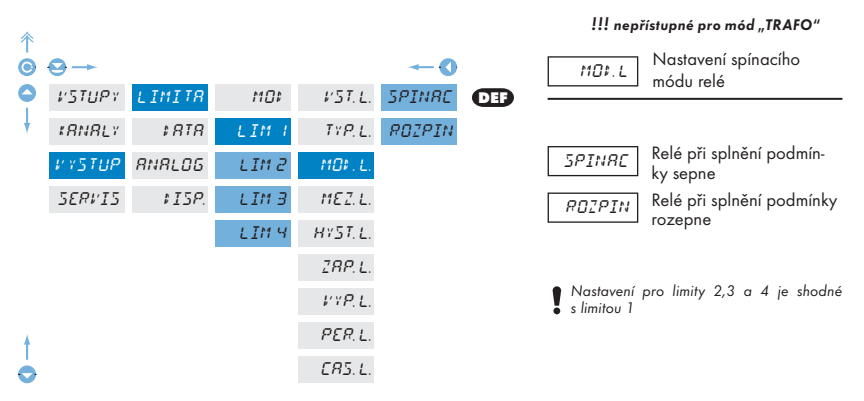

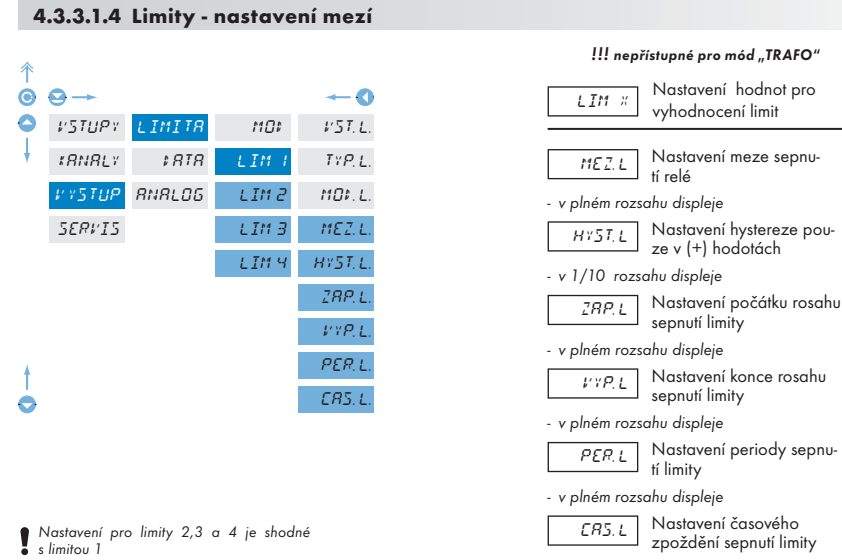

- v rozsahu 0...99,9 s

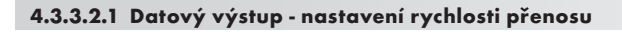

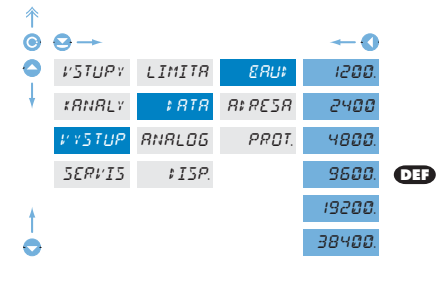

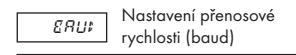

#### 4.3.3.2.2 Datový výstup - nastavení adresy přístroje

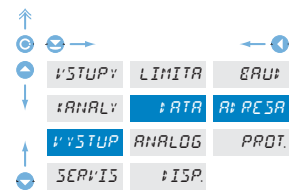

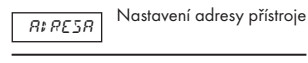

- nastavení v rozsahu 0...31

výrobní nastavení 00 DEF

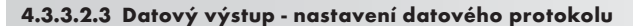

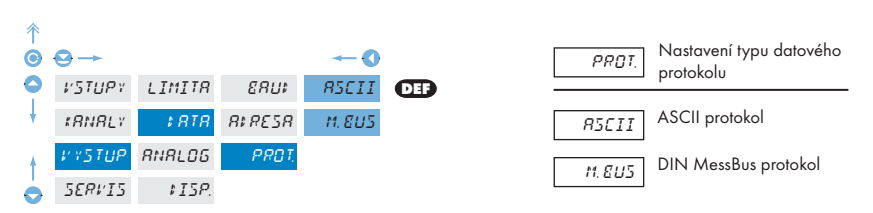

#### 4.3.3.3.1 Analogový výstup - nastavení dat pro vyhodnocení

| Ť |        |        |         |          |
|---|--------|--------|---------|----------|
| 0 | ⊖→     |        |         | <b>→</b> |
| 0 | VSTUPY | LIMITR | - VST.R | 28#82    |
| ł | tRNRL1 | \$ RTR | TYP. R  | #RN, R   |
| ŧ | ¥      | RNRL06 | MIN. R  | FIL.R    |
| 0 | SERVIS | \$15P. |         | MRT.FEE  |
|   |        |        |         |          |

| <i>⊮5⊺.R</i><br>Analogového | Nastavení vstupní "veli-<br>činy" pro vyhodnocení<br>výstupu         |
|-----------------------------|----------------------------------------------------------------------|
| 28182                       | AV nebude vyhodnoco-<br>ván                                          |
| \$8N, 8                     | AV bude vyhodnocován<br>z výstupu "Kanálu A"                         |
| FIL.R                       | AV bude vyhodnocován<br>z výstupu "Kanalu A" po<br>diaitálními filmu |
| lelicii obiave              |                                                                      |
| MRT.FEE                     | AV bude vyhodnocován<br>z výstupu matematických                      |
| funkcí                      | ,                                                                    |

#### 4.433.3.2 Analogový výstup - nastavení typu

| 斧 |                 |         |                |              |     |
|---|-----------------|---------|----------------|--------------|-----|
| Θ | ⊖→              |         |                | <b>→ (</b> ) |     |
| • | νστυργ          | LIMITR  | V5T, R         | 0-20mR       |     |
| ŧ | #RNRLY          | \$ RTR  | TY <b>P</b> .8 | 4-20mR       | DEF |
|   | VYSTUP          | RNRL OG | MIN. R         | 0-5-8        |     |
|   | 5 <i>ERV</i> I5 | \$15P.  | M8×, 8         | 0-21         |     |
| ŧ |                 |         |                | 0-51         |     |
| 0 |                 |         |                | 0-10v        |     |

|         | N I |
|---------|-----|
| T O. O. | 110 |
| 112,8   |     |
|         | véł |
|         |     |

Nastavení typ analogového výstupu

 proudové a napěťové výstupy jsou galvanicky oddělené

#### 4.3.3.3.3 Analogový výstup - nastavení rozsahu

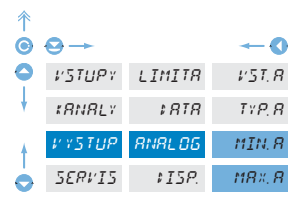

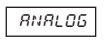

Nastavení rozsahu analogového výstupu

 analogový výstup je izolovaný a jeho hodnota odpovídá údaji na displeji. Je plně programovatelný, tzn. že umožňuje mezní body AV přiřadit libovolným dvěma bodům z celého měřicího rozsahu

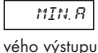

Přiřazení hodnoty displeje počátku rozsahu analogo-

- rozsah nastavení je -99 999...100 000

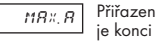

Přiřazení hodnoty displeje konci rozsahu analogo-

vého výstupu

- rozsaĥ nastavení je -99 999...100 000

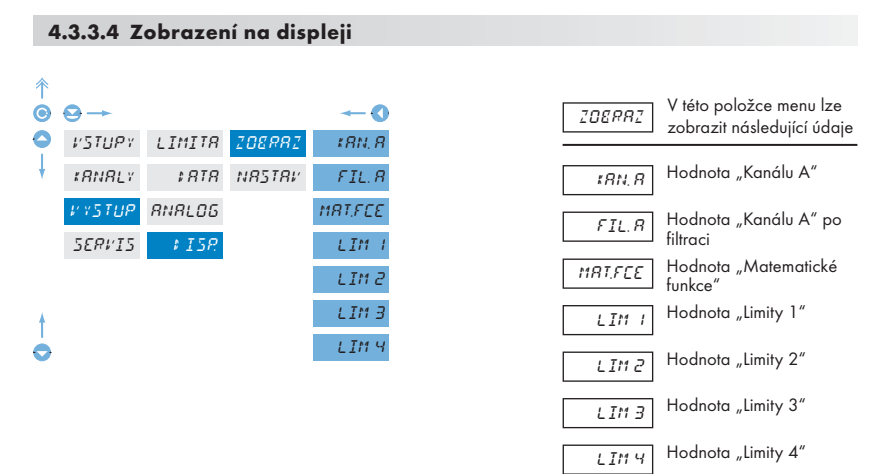

#### 4.3.3.4.1 Zobrazení na displeji - trvalé

| 1            |        |             |        |         |          |
|--------------|--------|-------------|--------|---------|----------|
| Θ            | ⊖→     |             |        |         | 0        |
| 0            | VSTUPY | LIMITR      | 208RR2 | TRVALE  | FIL.R    |
| ł            | tRNRLY | \$ RTR      | NRSTRV | LEFT    | * 8 N. 8 |
|              | ¥      | RNRLOG      |        | ‡0CR5   | MRT.FEE  |
|              | 5ERVI5 | <i>₽158</i> |        | MENU    | MIN.     |
|              |        |             |        | UP      | MR×.     |
|              |        |             |        | 1 0 H N |          |
| 4            |        |             |        | 1.1028  |          |
| $\mathbf{O}$ |        |             |        | JR5     |          |
|              |        |             |        |         |          |

| <i>TRVRLE</i><br>přístroje | Výběr hodnot pro trvalé<br>zobrazení na displeji |
|----------------------------|--------------------------------------------------|
| ¢ 8 N. 8                   | Hodnota "Kanálu A"                               |
| FIL.R                      | Hodnota "Kanálu A" po<br>filtraci                |
| MRT.FEE                    | Hodnota "Matematické<br>funkce"                  |
| MIN                        | Hodnota minima                                   |
| M8×                        | Hodnota maxima                                   |

## 4.3.3.4.2 Zobrazení na displeji - po stisku tlačítka "LEFT"

| Ŷ                  |          |             |        |          |           |
|--------------------|----------|-------------|--------|----------|-----------|
| Θ                  | ❷→       |             |        |          | <b>~~</b> |
| 0                  | VSTUPY   | LIMITR      | 208882 | TRVALE   | VYPNUT    |
| ł                  | tRNRL1   | \$ RTR      | NRSTRV | LEFT     | NUL. MM.  |
|                    | 1/ 15TUP | RNRLOG      |        | #0CR5    | MENU      |
|                    | 5ERVI5   | <i>↓158</i> |        | MENU     | # 0C. H   |
|                    |          |             |        | UP       |           |
|                    |          |             |        | \$ 0 H N |           |
| 4                  |          |             |        | 1.1028   |           |
| $\mathbf{\dot{o}}$ |          |             |        | JR5      |           |
|                    |          |             |        |          |           |

| LEFT                                          | Přiřazení funkce tlačítku<br>"LEFT"                                                 |
|-----------------------------------------------|-------------------------------------------------------------------------------------|
| I'YPN∐T                                       | Tlačítko je bez funkce                                                              |
| NUL. MM.                                      | Nulování min/max. hod-<br>noty                                                      |
| - viz. nastaven                               | Přímý vstup na vybranou<br>položku menu<br>í <i>"MENU"</i>                          |
| + DC. H<br>- po stisku se z<br>kající des. te | Zobrazení dočasné hod-<br>noty<br>cobrazí zvolená hodnota s bli-<br>čkou na cca 2 s |

| T          |                 |              |        |          |         |
|------------|-----------------|--------------|--------|----------|---------|
| 0          | ❷→              |              |        |          | O       |
| •          | VSTUPY          | LIMITR       | 208882 | TRVALE   | *RN, R  |
| ł          | #RNRLY          | \$ RTR       | NRSTRV | LEFT     | FIL.R   |
|            | ¥               | ANALOG       |        | # OCR5   | MRT.FEE |
|            | 5 <i>ERV</i> I5 | <i>₽15</i> ₽ |        | пЕни     | LIM I   |
|            |                 |              |        | UP       | LIM 2   |
|            |                 |              |        | 1 O H N  | LIM 3   |
| ŧ          |                 |              |        | \$.\$OER | LIM 4   |
| $\diamond$ |                 |              |        | JR5      |         |
|            |                 |              |        |          |         |

| ¢0CR5          | Po výběru položky<br>" <i># DE. H</i> " z menu "LEFT" |
|----------------|-------------------------------------------------------|
| jsou přístupné | tyto volby                                            |

 v tomto menu lze zvolit hodnotu pro dočasné zobrazení na displeji (po stisku Q), která se zobrazí na cca 2 s s blikající desetinnou tečkou

| \$8N, 8 | Hodnota "Kanálu A"                |
|---------|-----------------------------------|
| FIL.R   | Hodnota "Kanálu A" po<br>filtraci |
| MRT.FEE | Hodnota "Matematické<br>funkce"   |
| LIM I   | Hodnota "Limity 1"                |
| LIM 2   | Hodnota "Limity 2"                |
| LIM 3   | Hodnota "Limity 3"                |
| LIMЧ    | Hodnota "Limity 4"                |
|         |                                   |

\*

| T |        |                        |        |          |       |     |                |                                               |
|---|--------|------------------------|--------|----------|-------|-----|----------------|-----------------------------------------------|
| Ô | ⊖→     |                        |        |          | 0     |     |                | Po výběru položku                             |
| 0 | VSTUPY | LIMITR                 | ZOERRZ | TRVALE   | LIM I | DEF | MENU           | "MENU" z menu "LEFT"                          |
| ł | tRNRLY | \$ <i>8</i> T <i>R</i> | NRSTRV | LEFT     | LIM 2 |     | jsou přístupné | tyto volby                                    |
|   | ¥      | RNRLOG                 |        | \$0CR5   | LIM 3 |     | MEZLI          | Přímý přístup do menu "Li-                    |
|   | SERVIS | <i>₽15</i> ₽           |        | MENU     | LIM 4 |     |                | mita I - MEZ I"<br>Přímí přístup do monu Li   |
|   |        |                        |        | UP       |       |     | MEZ LZ         | mita 2 - MEZ 2"                               |
|   |        |                        |        | t 0 H N  |       |     | MEZLB          | Přímý přístup do menu "Li-<br>mita 3 - MEZ 3" |
| ŧ |        |                        |        | \$.\$OER |       |     | MEZ LY         | Přímý přístup do menu "Li-<br>mita 4 - MEZ 4" |
| 0 |        |                        |        | JR5      |       |     | P.TRRR         | Přímý přístup do menu<br>Přednastavená Tára"  |

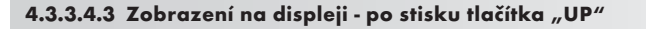

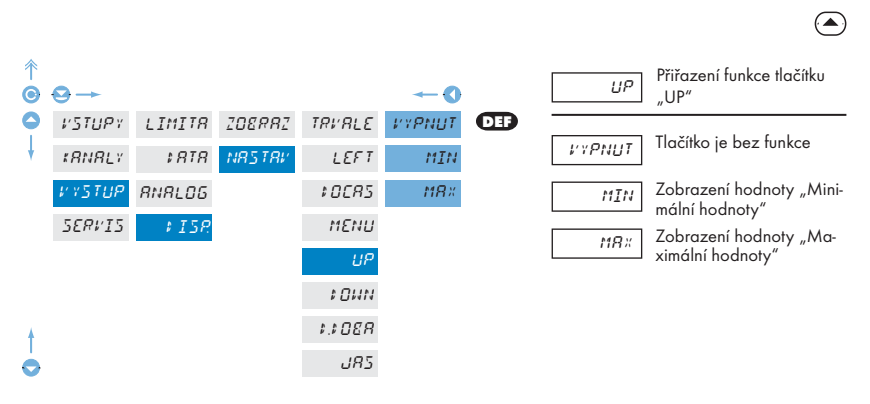

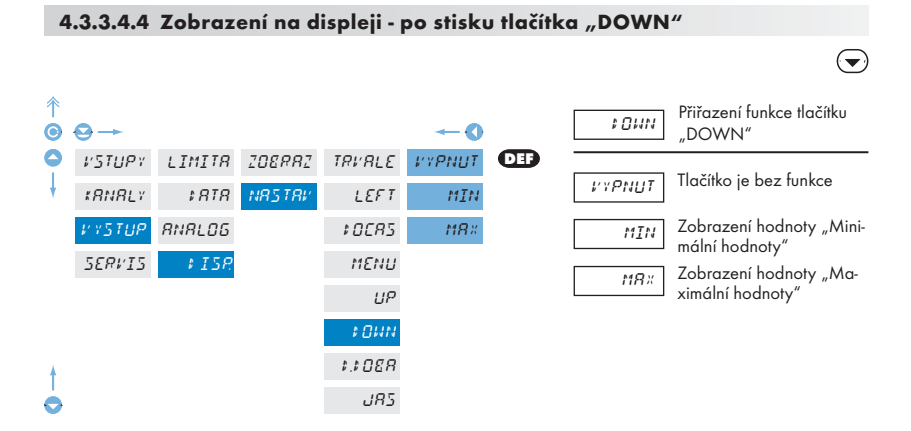

#### 4.3.3.4.6 Zobrazení na displeji - obnovovací frekvence

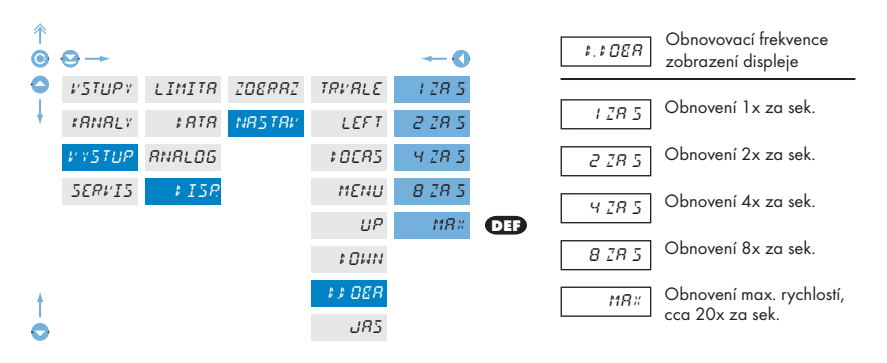

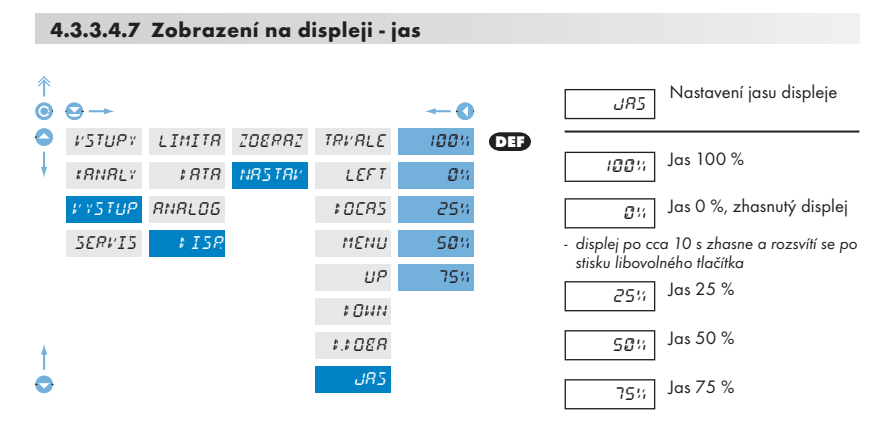

## 4.3.4 KALIBRAČNÍ MÓD - SERVIS

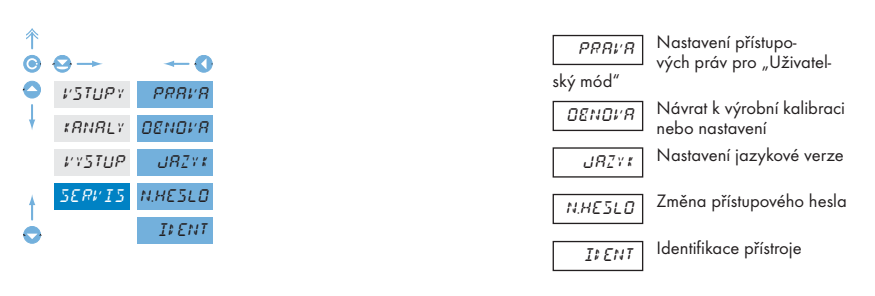

#### 4.3.4.1.1 Nastavení přístupových práv pro "Uživatelský mód" - Nulování

| ⊖→             |                                            |                                                                                                    |                                                                                                    | -0                                                                                                    |                                                                                                    | P. NUL                                                                                                    | Oprávnění pro nulování<br>vnitřních hodnot přístroje                                                                                                    |
|----------------|--------------------------------------------|----------------------------------------------------------------------------------------------------|----------------------------------------------------------------------------------------------------|----------------------------------------------------------------------------------------------------|----------------------------------------------------------------------------------------------------|----------------------------------------------------------------------------------------------------|----------------------------------------------------------------------------------------------------|
| VSTUPY         | PRRVR                                      | P.NUL                                                                                                    | M. R. M.                                                                                                    | 28#82                                                                                                    | DEF                                                                                                    |                                                                                                    |                                                                                                    |
| <b>KRNRL</b> Y | OENOV'R                                    | P.LIM I                                                                                                    |                                                                                                    | POVOL                                                                                                    |                                                                                                    | M. R M.                                                                                                    | "N MM", povolené nulová-                                                                                                    |
| VYSTUP         | JRZYK                                      | P.LIM 2                                                                                                    |                                                                                                    |                                                                                                    |                                                                                                    | ní Min/max. h                                                                                                    | odnoty                                                                                                    |
| 5ERV15         | N.HESLO                                    | P.LIM 3                                                                                                    |                                                                                                    |                                                                                                    |                                                                                                    |                                                                                                    |                                                                                                    |
|                | IFENT                                      | P.LIM 4                                                                                                    |                                                                                                    |                                                                                                    |                                                                                                    | V položce je                                                                                                    | možná volit následující                                                                                                    |
|                |                                            | P.‡RTR                                                                                                    |                                                                                                    |                                                                                                    |                                                                                                    | parametry                                                                                                    |                                                                                                    |
|                |                                            | P. RNRL.                                                                                                    |                                                                                                    |                                                                                                    |                                                                                                    | 28182                                                                                                    | Položka se v "UM" ne-                                                                                                    |
|                |                                            | P. 2088.                                                                                                    |                                                                                                    |                                                                                                    |                                                                                                    |                                                                                                    | zobrazi<br>Položka má v "UM" plný                                                                                                    |
|                |                                            | P. JR5                                                                                                    |                                                                                                    |                                                                                                    |                                                                                                    | FUFUL                                                                                                    | přístup                                                                                                    |
|                | ♥→<br>VSTUPY<br>IRNRLY<br>VYSTUP<br>SERVIS | <ul> <li>→</li> <li><i>v</i>STUPY</li> <li><i>PRRVR</i></li> <li><i>tRNRLY</i></li> <li><i>DENDVR</i></li> <li><i>v</i>YSTUP</li> <li><i>JRZY1</i></li> <li><i>SERVIS</i></li> <li><i>N.HESLO</i></li> <li><i>IFENT</i></li> </ul> | PRRVR       PRRVR       RNUL         ISTUPY       PRRVR       P.LIN         ISTUP       OBNOVR       P.LIN         VYSTUP       JRZYI       P.LIN         SERVIS       N.HESLO       P.LIN         IFENT       P.LIN       P.IN         P.IRTR       P.SRIRL       P.JOBR         P.JOS       P.JAS       P.JAS | ♥STUPY       PRRVR       R.HUL       M.R.M.         #ANRLY       OENOVR       P.LIM 1         #VSTUP       JRZY1       P.LIM 2         SER#IS       N.HESLO       P.LIM 3         IFENT       P.LIM 4         P.FRTR       P.RNRL         P.ZOER       P.JRS | VSTUPY       PRRVR       RNUL       M.R.M.       ZRIRZ         VSTUPY       PRRVR       P.LIM       M.R.M.       ZRIRZ         IRNRLY       OBNOVR       P.LIM       POVOL         VYSTUP       JRZYI       P.LIM       POVOL         VYSTUP       JRZYI       P.LIM       POVOL         SERVIS       N.HESLO       P.LIM       POVOL         IVENT       P.LIM       P.VRNR       P.VRNR         P.RNRL       P.ZOER       P.JRS | VSTUPY       PRRVR       RNUL       M.R.M.       ZRRZ         VSTUPY       PRRVR       R.UII       POVOL         IRNRLY       OBNOVR       R.LIM I       POVOL         VYSTUP       JRZYI       R.LIM Z       POVOL         VYSTUP       JRZYI       R.LIM Z       POVOL         SERVIS       NHESLO       R.LIM Z       POVOL         R.IMRL       P.LIM Z       P.IORR       P.JOSR | PRRVR       RNUL       M.R.M.       ZRIRZ       P.NUL         VSTUPY       PRRVR       R.LIH       M.R.M.       ZRIRZ       M.R.M.         IRNRLV       OENOVR       P.LIH       POVOL       M.R.M.       m.M.M.         VYSTUP       JRZYI       P.LIH       POVOL       M.R.M.       m.M.M.         VYSTUP       JRZYI       P.LIH       POVOL       M.R.M.       m.M.R.M.         SERVIS       N.HESLO       P.LIH       V položce je parametry       Parametry         P.RNRL       P.RNRL       ZRIRZ       POVOL         P.JRS       POVOL       POVOL |

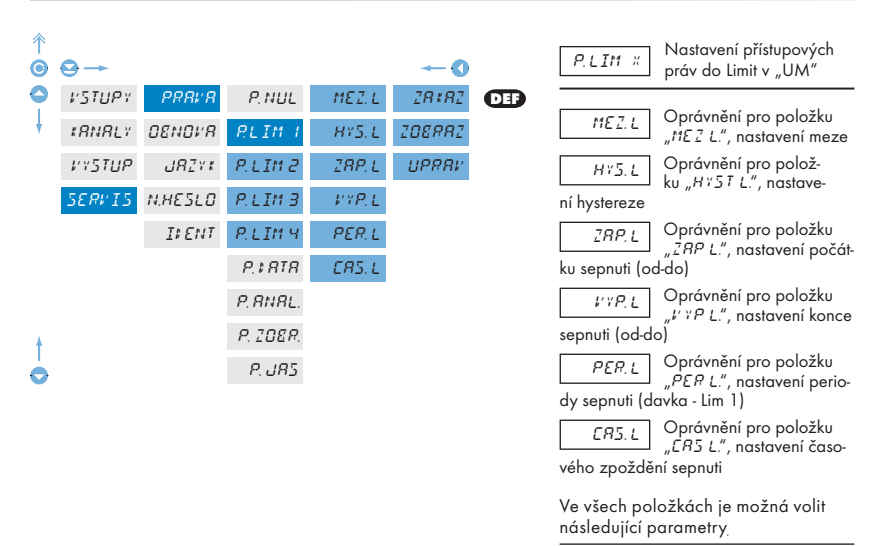

#### 4.3.4.1.2 Nastavení přístupových práv pro "Uživatelský mód" - limity

| 2  | 8:82 | Položka se v "UM"<br>zobrazí            | ne- |
|----|------|-----------------------------------------|-----|
| 20 | ERRZ | Položka se v "UM"<br>zí ale nelze měnit | zoł |

ka se v "UM" zobranelze měnit

UPRRL

Položka má v "UM" plný přístup včetně editace

Menu je dynamické, tzn. že položky se zobrazují v závislosti na nastevení typu limit.

HYSTER ⇒ MEZ. L + HYST. L + CAS. L OD DO ⇒ ZAP. L + VYP. L DAVKA ⇒ PER. L + CAS. L

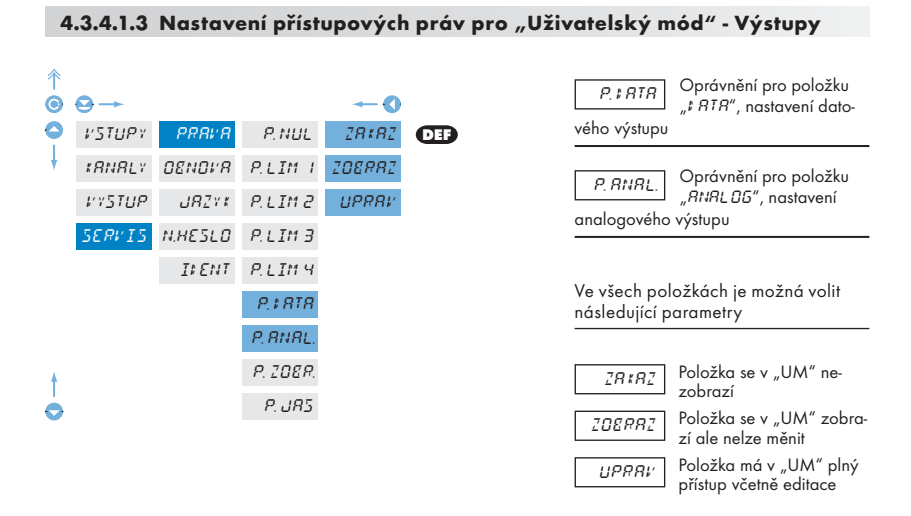

#### 4.3.4.1.4 Nastavení přístupových práv pro "Uživatelský mód" - Zobrazení

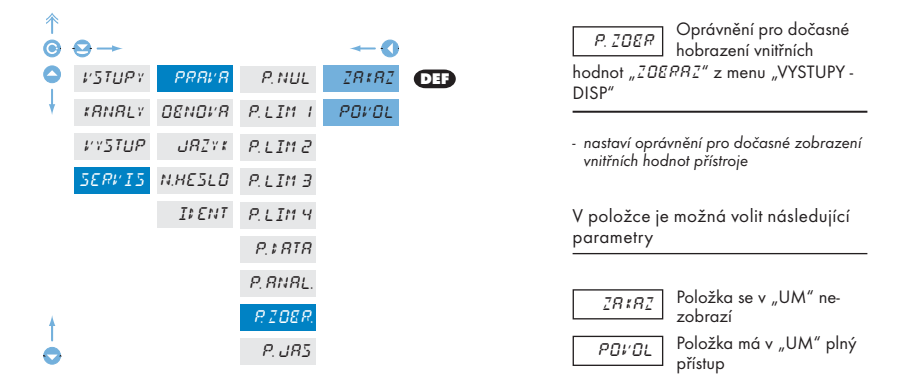

#### 4.3.4.1.2 Nastavení přístupových práv pro "Uživatelský mód" - Jas

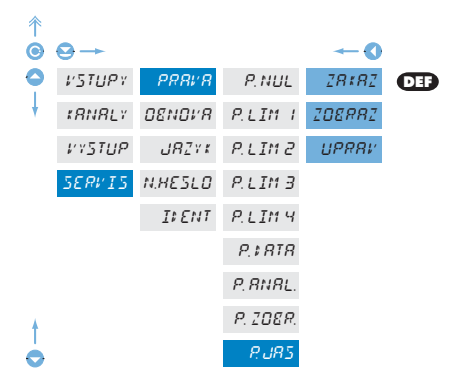

| P. JR5   | Oprávnění pro položku<br>"שאט", nastavení jasu |
|----------|------------------------------------------------|
| displeje |                                                |
|          |                                                |

V položce je možná volit následující parametry

| <u> 28:82</u> | Položka se v "UM" ne-<br>zobrazí                 |
|---------------|--------------------------------------------------|
| 208882        | Položka se v "UM" zobra-<br>zí ale nelze měnit   |
| UPRRV         | Položka má v "UM" plný<br>přístup včetně editace |

#### 4.3.4.2 Návrat k výrobní nastavení

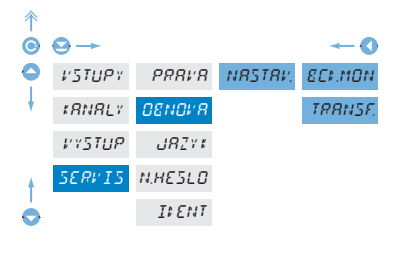

DENDUR Návra

Návrat k výrobní nastavení přístroje

- v případě chybného nastavení je možný návrat do výrobního nastavení. Před provedením změn budete vyzvání k potvrzení Vaší volby "Ano ?"
- načtení výrobní kalibrace a základní nastavení položek v menu (DEF)

| ECI.MON | Přednastavení hodnot pro<br>BCD monitor            |
|---------|----------------------------------------------------|
| TRRNSF. | Přednastavení hodnot pro<br>monitor odboček trans- |

formítoru

#### 4.3.4.3 Jazyková verze pro menu přístroje

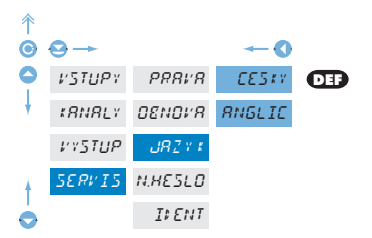

| 18211         | Nastavení jazykové verze<br>menu přístroje |
|---------------|--------------------------------------------|
| EE5#¥         | Menu přístroje je v češtině                |
| <i>ANGLIE</i> | Menu přístroje je v an-<br>gličtině        |

#### 4.3.4.4 Nastavení nového přístupového hesla

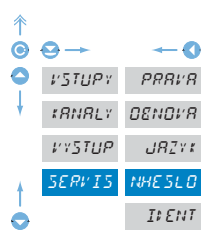

| N.HESL | 0 |
|--------|---|
|        | _ |

Nastavení nového přístupového hesle pro "Konfi-

gurační menu"

 tato volba umožňuje změnit číselný kód, kterým je blokován přístup do "Konfiguračního módu" přístroje. Rozsah číselného kódu je 0...9999

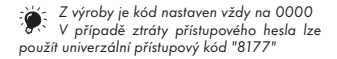

## 4.3.4.5 Identifikace přístroje

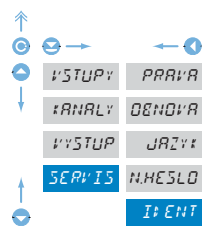

II ENT

Zobrazení verze přístroje

- na displeji se zobrazí typové označení přístroje s číslem revize
- název přístroje verze programu datum SW (MM/DD/RR),

např.: OM501T 🗢 004-02 🗢 052902

Návod k obsluze OM 621BCD

4. Nastavení přístroje - Konfigurační mód

## 5. TABULKA ZNAKŮ

Přístroj umožňuje ke klasickým číselným formátům přidat dva znaky popisu (na úkor počtu zobrazovaných míst). Zadávání se provádí pomocí posunutého ASCII kódu. Při úpravě se na prvních dvou pozicích zobrazují zadané znaky a na posledních dvou kód příslušného znaku od 0 do 95. Číselná hodnota daného znaku je rovna součtu čísel na obu osách tabulky.

Popis se ruší zadáním znaků s kódem 00

|    | 0 | 1 | 2 | 3  | 4 | 5  | 6  | 7  |    | 0 | 1 | 2 | 3 | 4           | 5 | 6 | 7 |
|----|---|---|---|----|---|----|----|----|----|---|---|---|---|-------------|---|---|---|
| 0  |   | 7 |   | Ħ  | S | 54 | ď  | '  | 0  |   | ļ | " | # | \$          | % | & | ' |
| 8  | ( | ; | ž | +  | 1 |    |    | ,' | 8  | ( | ) | * | + | ,           | - |   | / |
| 16 | ۵ | 1 | 2 | З  | ч | 5  | Б  | 7  | 16 | 0 | 1 | 2 | 3 | 4           | 5 | 6 | 7 |
| 24 | 8 | 9 |   | ^  | 1 | )  |    | 7. | 24 | 8 | 9 | : | ; | <           | = | > | Ś |
| 32 | С | Я | Ε | Ľ  | ¢ | ε  | F  | 5  | 32 | @ | А | В | С | D           | Е | F | G |
| 40 | Н | I | J | K  | L | M  | Ν  | 0  | 40 | Н | Ι | J | Κ | L           | М | Ν | 0 |
| 48 | ρ | Ø | R | 5  | Τ | U  | l' | 11 | 48 | Р | Q | R | S | Т           | U | ٧ | W |
| 56 | Х | Y | Z | Ľ  | 5 | Э  | n  | -  | 56 | Х | Υ | Ζ | [ | $\setminus$ | ] | ^ | _ |
| 64 | 1 | ۵ | ь | С  | d | ¢  | F  | 5  | 64 | ` | а | b | с | d           | е | f | g |
| 72 | h | ĩ | J | k  | 1 | m  | n  | 0  | 72 | h | i | i | k | Ι           | m | n | 0 |
| 80 | Ρ | 0 | r | 1  | ٤ | U  | v  | ÞV | 80 | р | q | r | s | t           | U | v | w |
| 88 | Х | Y | L | -( | 1 | }- | ο  |    | 88 | х | У | z | { | Ι           | } | ~ |   |

5. Tabulka znaků

## 6. DATOVÝ PROTOKOL

Přístroje ORBIT MERRET™ komunikují po seriové lince RS232 nebo RS485. Pro komunikaci používají buď ASCII protokol nebo DIN MessBus protokol. Komunikace probíhá v následujícím formátu:

| ASCII:       | 8 bitů, bez parity, jeden stop  |
|--------------|---------------------------------|
| DIN MessBus: | 7 bitů, sudá parita, jeden stop |

Rychlost přenosu je nastavitelná v menu přístroje a závisí na použitém řídícím procesoru. Adresa přístroje se nastavuje v menu přístroje v rozsahu 0 ÷ 31. Výrobní nastavení přednastaví vždy ASCII protokol, rychlost 9600 Baud, adresu 00. Použitý typ linky - RS232 / RS485 - je určen výměnnou kartou, kterou přístroj automaticky identifikuje.

#### Příkazy pro řízení přístroje

Příkazy jsou popsány v popisu který naleznete na www.orbit.merret.cz/rs.

Příkaz je tvořen dvojicí číslo písmeno. U písmen záleží na velikosti. Za příkazem je piktogramem určen typ příkazu a tvar dat

| Symbol | Význam                  | Symbol | Význam                         |
|--------|-------------------------|--------|--------------------------------|
| Ð      | Vysílej hodnotu položky | G      | Celé číslo                     |
| G      | Nastav hodnotu položky  | V      | Výběr = celé číslo             |
| 0      | Proveď příslušnou akci  | Ø      | Desetinné číslo                |
|        |                         | 0      | Text - tisknutelné ASCII znaky |
|        |                         | 0      | Intel HEX formát               |

#### Příkazy neuvedené v menu

- 1 M 🔁 🖸 Vysílej hodnotu minima
- 2M 🔁 🖸 Vysílej hodnotu maxima
- 1X 🔁 🛈 Vysílej hodnotu displeje, data ve formátu "R <SP> DDDDDDDD"
- 2X 🚯 🛈 Vysílej stav relé přístroj odpoví řadou číslic 0,1 v pořadí od 1. relé
  - odpovídá sepnutému relé, nevyužitá relé vrací X
- 3X 🔁 🔂 Vysílej stav pomocných vstupů
- 1Z 🔁 🖯 Vysílej HW konfiguraci přístroje
- 1x 🔁 🖸 Vysílej hodnotu výstupu filtru kanálu A
- 2x 🔁 🖸 Vysílej hodnotu výstupu filtru kanálu B
- 9x 🔁 🖸 Vysílej hodnotu výstupu matematických funkcí

## Podrobný popis komunikace po seriové lince

| Akce                 | Тур | Pro | tokol | Přenášená data |             |           |           |   |   |   |   |     |     |     |             |             |  |
|----------------------|-----|-----|-------|----------------|-------------|-----------|-----------|---|---|---|---|-----|-----|-----|-------------|-------------|--|
|                      | 222 | ASC | CII   | #              | Α           | А         | <cr></cr> |   |   |   |   |     |     |     |             |             |  |
| Vyžádání dat<br>(PC) | 252 | Me  | ssBus | Není - do      | ata se vys  | ílají stá | le        |   |   |   |   |     |     |     |             |             |  |
|                      | 405 | ASG | CII   | #              | A           | А         | <cr></cr> |   |   |   |   |     |     |     |             |             |  |
|                      | 405 | Me  | ssBus | <sadr></sadr>  | <enq></enq> |           |           |   |   |   |   |     |     |     |             |             |  |
|                      | 232 | ASC | CII   | >              | D           | D         | D         | D | D | D | D | (D) | (D) | (D) | <cr></cr>   |             |  |
| Vysílání dat         |     | Me  | ssBus | <sadr></sadr>  | D           | D         | D         | D | D | D | D | (D) | (D) | (D) | <etx></etx> | <bcc></bcc> |  |
| (Přístroj)           | 105 | ASC | CII   | >              | D           | D         | D         | D | D | D | D | (D) | (D) | (D) | <cr></cr>   |             |  |
|                      | 465 | Me  | ssBus | <sadr></sadr>  | D           | D         | D         | D | D | D | D | (D) | (D) | (D) | <etx></etx> | <bcc></bcc> |  |
|                      | 222 | ASG | CII   |                |             |           |           |   |   |   |   |     |     |     |             |             |  |
| Potvrzení přijetí    | 232 | Me  | ssBus |                |             |           |           |   |   |   |   |     |     |     |             |             |  |
| dat                  |     | ASG | CII   |                |             |           |           |   |   |   |   |     |     |     |             |             |  |
| (PC)                 | 485 |     | ok    | <dle></dle>    | 1           |           |           |   |   |   |   |     |     |     |             |             |  |
|                      |     | MB  | bad   | <nak></nak>    |             |           |           |   |   |   |   |     |     |     |             |             |  |
|                      | 232 | ASG | CII   |                |             |           |           |   |   |   |   |     |     |     |             |             |  |
| Vysílání adresy      |     | Me  | ssBus |                |             |           |           |   |   |   |   |     |     |     |             |             |  |
| Před příkazem        | 485 | ASG | CII   |                |             |           |           |   |   |   |   |     |     |     |             |             |  |
|                      |     | Me  | ssBus | <eadr></eadr>  | <enq></enq> |           |           |   |   |   |   |     |     |     |             |             |  |
|                      | 232 | ASC | CII   |                |             |           |           |   |   |   |   |     |     |     |             |             |  |
| Potvrzení adresy     |     | Me  | ssBus |                |             |           |           |   |   |   |   |     |     |     |             |             |  |
| (Přístroj)           | 485 | ASC | CII   |                |             |           |           |   |   |   |   |     |     |     |             |             |  |
|                      |     | Me  | ssBus | <sadr></sadr>  | <enq></enq> |           |           |   |   |   |   |     |     |     |             |             |  |
|                      | 000 | ASG | CII   | #              | A           | А         | Č         | Р | D | D | D | D   | (D) | (D) | (D)         | <cr></cr>   |  |
| Vyslání příkazu      | 232 | Me  | ssBus | <stx></stx>    | \$          | Č         | Р         | D | D | D | D | (D) | (D) | (D) | <etx></etx> | <bcc></bcc> |  |
| (PC)                 | 105 | ASG | CII   | #              | A           | А         | Č         | Р | D | D | D | D   | (D) | (D) | (D)         | <cr></cr>   |  |
|                      | 405 | Me  | ssBus | <stx></stx>    | \$          | Č         | Р         | D | D | D | D | (D) | (D) | (D) | <etx></etx> | <bcc></bcc> |  |
|                      |     |     | ok    | !              | A           | А         | <cr></cr> |   |   |   |   |     |     |     |             |             |  |
|                      | 232 | A   | bad   | Ś              | Α           | А         | <cr></cr> |   |   |   |   |     |     |     |             |             |  |
| Determent extlement  |     | Me  | ssBus | Není - do      | ata se vys  | ílají stá | le        |   |   |   |   |     |     |     |             |             |  |
| (Přístroj)           |     |     | ok    | !              | A           | А         | <cr></cr> |   |   |   |   |     |     |     |             |             |  |
|                      | 105 | A   | bad   | Ś              | Α           | А         | <cr></cr> |   |   |   |   |     |     |     |             |             |  |
|                      | 405 |     | ok    | <dle></dle>    | 1           |           |           |   |   |   |   |     |     |     |             |             |  |
|                      |     |     | MB    | bad            | <nak></nak> |           |           |   |   |   |   |     |     |     |             |             |  |

| Leger                                                                                                    | nda |                                 |                                  |                                                                                |  |  |  |
|----------------------------------------------------------------------------------------------------|-----|---------------------------------|----------------------------------|--------------------------------------------------------------------------------|--|--|--|
| #                                                                                                    |     | 35                              | 23н                              | Začátek příkazu                                                                |  |  |  |
| A                                                                                                    | A   | 031                             |                                  | Dva znaky adresy přístroje (posílané v ASCII - desítky a jednotky, př. "01"    |  |  |  |
| <cr></cr>                                                                                                    |     | 13 OD <sub>H</sub>              |                                  | Carriage return                                                                |  |  |  |
| <sp></sp>                                                                                                    |     | 32                              | 20н                              | Mezera                                                                         |  |  |  |
| Č                                                                                                    | Р   |                                 |                                  | Číslo a příkaz - kód příkazu                                                   |  |  |  |
| [                                                                                                    | )   |                                 |                                  | Data - obvykle znaky "0""9","-","." ; (D) - dt. a (-) může prodloužit data     |  |  |  |
| R                                                                                                    |     | 30 <sub>H</sub> 3F <sub>H</sub> |                                  | Stav relé; prvnímu relé odpovídá nultý bit, druhému první bit, atd             |  |  |  |
| ! 33                                                                                                    |     | 33                              | 21н                              | Kladné potvrzení příkazu (ok)                                                  |  |  |  |
| Ś                                                                                                    |     | 63                              | 3F <sub>H</sub>                  | Záporné potvrzení příkazu (bad)                                                |  |  |  |
| >                                                                                                    |     | 62                              | 3EH                              | Začátek vysílaných dat                                                         |  |  |  |
| <\$T                                                                                                    | TX> | 2                               | 02 <sub>H</sub>                  | Začátek textu                                                                  |  |  |  |
| <e1< td=""><td>TX&gt;</td><td>3</td><td>03н</td><td>Konec textu</td></e1<>                                             | TX> | 3                               | 03н                              | Konec textu                                                                    |  |  |  |
| <sa< td=""><td>DR&gt;</td><td colspan="2">adresa + 60<sub>H</sub></td><td>Výzva k odeslání dat z adresy</td></sa<>     | DR> | adresa + 60 <sub>H</sub>        |                                  | Výzva k odeslání dat z adresy                                                  |  |  |  |
| <ea< td=""><td>DR&gt;</td><td colspan="2">adresa + 40<sub>H</sub></td><td>Výzva k přijetí příkazu na adrese</td></ea<> | DR> | adresa + 40 <sub>H</sub>        |                                  | Výzva k přijetí příkazu na adrese                                              |  |  |  |
| <enq></enq>                                                                                                    |     | 5                               | 05 <sub>H</sub>                  | Ukončení adresy                                                                |  |  |  |
| <dle></dle>                                                                                                    | 1   | 16, 49                          | 10 <sub>H</sub> ,31 <sub>H</sub> | Potvrzení správné zprávy                                                       |  |  |  |
| <n <="" td=""><td>AK&gt;</td><td>21</td><td>15<sub>н</sub></td><td>Potvrzení chybné zprávy</td></n>                    | AK> | 21                              | 15 <sub>н</sub>                  | Potvrzení chybné zprávy                                                        |  |  |  |
| <bcc></bcc>                                                                                                    |     |                                 |                                  | Kontrolní součet (XOR od <sadr> nebo <stx> po <etx> včetně)</etx></stx></sadr> |  |  |  |

## 7. CHYBOVÁ HLÁŠENÍ

| Chyba        | Příčina                                                   | Odstranění                                                         |
|--------------|-----------------------------------------------------------|--------------------------------------------------------------------|
| E. PodŁ.     | přetečení rozsahu (A/D převodníku)                        | změnit hodnotu vstupního signálu<br>nebo změnit zobrazení displeje |
| E.Pret.      | přetečení rozsahu (A/D převodníku)                        | změnit hodnotu vstupního signálu<br>nebo změnit zobrazení displeje |
| E. Ma.Ł.     | chyba matematiky,<br>rozsah zobrazení je mimo displej     | změnit nastavené zobrazení displeje                                |
| E.\$ a & a & | porušení integrity dat v EEPROM,<br>chyba při uložení dat | při opakované chybě zaslat do opravy                               |
| Е. Рам.      | chyba EEPROM                                              | nouzově budou použity výchozí údaje,<br>nutno poslat do opravy     |
| E. Ca 12.    | chyba kalibrace,<br>ztráta kalibračních dat               | nouzově budou použity výchozí údaje,<br>nutno poslat do opravy     |
| E. Hard.     | chyba HW                                                  | při opakované chybě zaslat do opravy                               |
| E. Zobr.     | chyba zobrazení,<br>např. umístění DT a zobrazený popis   | změnit nastavené zobrazení displeje                                |

## 8. TECHNICKÁ DATA

#### VSTUP

Zohrazovač RCD Tvp : BCD sériový: 4 data + 6 strobe 8 data + 3 strobe 12 data + 2 strobe 4 data + 3 pozice + 1 strobe BIN/BCD paralelní: 20 data/24 data Úroveň<sup>.</sup> 5...24 VDC. 10...60 VDC Adresare: až 7 zobrazovačů Zobrazovač odboček 5 25 VDC Napětí: 20 130 VDC 60...250 VDC 24 + 1 signalizace (na přání 27) Pořet odbořek: Vstupní odpor: 5.5 k0hm/V Výstup reléový BIN/BCD. 5 relé se spínacím kontaktem \*(250 VAC/50 VDC, 3 A) ZOBRAZENÍ Displei: 999999, intenzivní červené nebo zelené LED, výška čísel 14 mm nastavitelný lus. PŘESNOST PŘÍSTROJE Teplotní koeficient: 60 ppm/°C Watch-doa: reset po 1.2 s Kalihrace. při 25°C a 40 % r.v. KOMPARÁTOR Nelze použít pro "Zobrazovač odboček" Typ: digitální, nastavitelný v programovacím módu, sepnutí kontaktu < 30 ms .99999 999999 Limity Hystereze: 0...99999 Zpoždění: 0...99.9 s Výstupy: 2 relé s přepínacím a 2 relé se spínacím kontaktem \*(250 VAC/50 VDC, 3 A)

#### DATOVÉ VÝSTUPY

| Protokoly:  | DIN MESSBUS; ASCII                              |
|-------------|-------------------------------------------------|
| Formát dat: | 7 bitů + sudá parita + 1 stop bit (DIN MESSBUS) |
|             | 8 bitů + žádná parita + 1 stop bit (ASCII)      |
| Rychlost:   | 1 20038 400 Baud                                |
| RS 232:     | izolovaná, obousměrná komunikace                |
| RS 485:     | izolovaná, obousměrná komunikace,               |
|             | adresace (max. 31 přístrojů)                    |

1/3 HP 125 VAC, 1/2 HP 250 VAC, Pilot Duty B300

#### ANALOGOVÉ VÝSTUPY

| Тур:         | izolovaný, programovatelný s rozlišením max. 10 000<br>bodů, analogový výstup odpovídá údaji na displeji,<br>typ i rozsah je nastavitelný |
|--------------|----------------------------------------------------------------------------------------------------|
| Nelinearita: | 0,2 % z rozsahu                                                                                                    |
| TK:          | 100 ppm/°C                                                                                                    |
| Rychlost:    | odezva na změnu hodnoty < 100 ms                                                                                                    |
| Napěťové:    | 02 V/5 V/10 V                                                                                                    |
| Proudové:    | 05/20 mA/420 mA                                                                                                    |
|              | - kompenzace vedení do 600 Ohm                                                                                                    |

#### POMOCNÉ NAPĚTÍ

| Nastavitelné: | 224 VDC/50 mA, | izolované |
|---------------|----------------|-----------|
|---------------|----------------|-----------|

#### NAPÁJENÍ

9...50 V (AC/DC), 13,5 VA 80...250 V (AC/DC), 13,5 VA - napájení je jištěno pojistkou uvnitř přístroje

#### MECHANICKÉ VLASTNOSTI

| Materiál:        | Noryl GFN2 SE1, nehořlavý UL 94 V-I |
|------------------|-------------------------------------|
| Rozměry:         | 96 x 48 x 142 mm                    |
| Otvor do panelu: | 90,5 x 45 mm                        |

#### PROVOZNÍ PODMÍNKY

| Připojení:          | konektorová svorkovnice, průřez vodiče do 2,5 mm <sup>2</sup> |
|---------------------|---------------------------------------------------------------|
| Doba ustálení:      | do 15 minut po zapnutí                                        |
| Pracovní teplota:   | 0°60°C                                                        |
| Skladovací teplota: | -10°85°C                                                      |
| Krytí:              | IP65 (pouze čelní panel)                                      |
| Provedení:          | bezpečnostní třída l                                          |
| Kategorie přepětí:  | ČSN EN 61010-1, A2                                            |
|                     | III napájení přístroje (300 V)                                |
|                     | II vstup, výstup, pomocné napětí (300 V)                      |
|                     | pro stupeň znečištění II                                      |
| EMC:                | EN 61000-3-2+A12; EN 61000-4-2, 3, 4, 5, 8, 11;               |
|                     | EN 550222, A1, A2                                             |
|                     |                                                               |

## 9. ROZMĚRY A MONTÁŽ PŘÍSTROJE

#### Pohled zpředu

#### Výřez do panelu

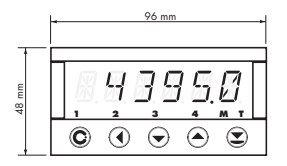

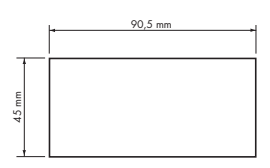

#### Pohled z boku

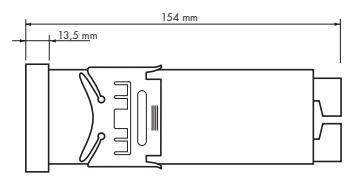

Síla panelu: 0,5 ... 20 mm

#### Montáž přístroje

- 1. vložte přístroj do otvoru v panelu
- 2. nandejte oba jezdce na krabičku
- 3. dotlačte jezdce těsně k panelu

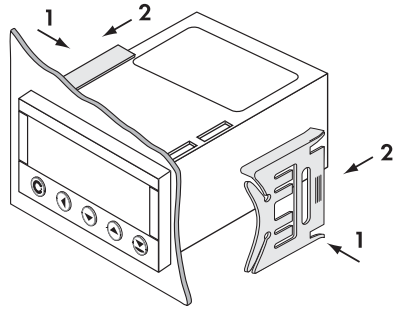

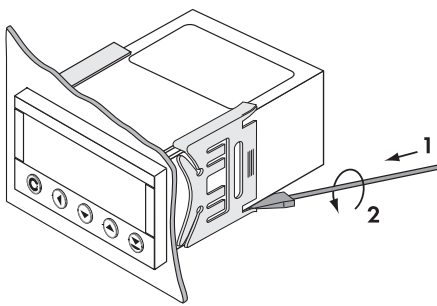

#### Demontáž přístroje

- 1. zasuňte šroubovák pod křídlo jezdce
- 2. otočte šroubovákem a odstraňte jezdce
- 3. vyjměte přístroj z panelu

## 10. ZÁRUČNÍ LIST

| Výrobek       | OM 621BCD |
|---------------|-----------|
| Тур           |           |
| Výrobní číslo |           |
| Datum prodeje |           |

Na tento přístroj je stanovena záruční lhůta 12 měsíců ode dne prodeje spotřebiteli. Závady vzniklé během této doby chybou výroby nebo vadou materiálu budou bezplatně odstraněny.

Na jakost, činnost a provedení přístroje platí záruka, byl-li přístroj zapojen a používán přesně podle návodu.

Záruka se nevztahuje na závady způsobené:

- mechanickým poškozením
- dopravou
- zásahem nepovolané osoby včetně uživatele
- neodvratnou událostí
- jinými neodbornými zásahy

Záruční a pozáruční opravy provádí výrobce, pokud není uvedeno jinak.

| Razítko, podpis |  |  |
|-----------------|--|--|
|                 |  |  |
|                 |  |  |
|                 |  |  |
|                 |  |  |
|                 |  |  |

## ORBIT MERRET "FAX - INFO"

## FAX: +420 281 040 299

\_...

Chcete-li být pravidelně informováni o novinkách v našem sortimentu, věnujte prosím pár minut vyplnění a odeslání tohoto formuláře.

| Před odesláním faxem<br>prosím zvětšit |
|----------------------------------------|
| na                                     |
| 124 % (A5)                             |
| nebo<br>175 % (A1)                     |
| 17 8 78 (744)                          |
|                                        |
|                                        |

| Čím se zabývá Vaše firma?                               |
|---------------------------------------------------------|
|                                                         |
|                                                         |
| Jaké měřící přístroje od firmy ORBIT MERRET™ používáte? |
|                                                         |
|                                                         |
| O jaké měřící přístroje firmy ORBIT MERRET™ máte zájem? |
|                                                         |
|                                                         |
| Který typ přístroje Vám chybí v naší nabídce?           |
|                                                         |
|                                                         |
|                                                         |